**УТВЕРЖДАЮ** Заместитель директора по производственной метрологии ОГУП «ВНИИМС» Н.В. Иванникова « 29» 08 2019 г. М.П.

### КОМПЛЕКС ИЗМЕРИТЕЛЬНО-ВЫЧИСЛИТЕЛЬНЫЙ ИНФОРМАЦИОННО-ИЗМЕРИТЕЛЬНОЙ СИСТЕМЫ СТЕНДА 1А ИСПЫТАТЕЛЬНОЙ СТАНЦИИ ИС-01

# МЕТОДИКА ПОВЕРКИ

# БЛИЖ.401202.100.265 МП

# ПРИНЯТЫЕ СОКРАЩЕНИЯ И УСЛОВНЫЕ ОБОЗНАЧЕНИЯ

| ВП  | -           | верхний предел диапазона измерений или нормированного     |
|-----|-------------|-----------------------------------------------------------|
|     | значен      | ния измеряемого параметра                                 |
| ди  | _           | диапазон измерений ИК, в пределах которого устанавлива-   |
|     | ются н      | контрольные точки (меры), для которых определяются значе- |
|     | ния ме      | етрологических характеристик, и в которых выполняется их  |
|     | оценк       | а на соответствие нормированным пределам допускаемой по-  |
|     | грешн       | юсти измерений                                            |
| ИК  | -           | измерительный канал (каналы)                              |
| ИФП | -           | индивидуальная функция преобразования (градуировочная     |
|     | характ      | геристика)                                                |
| KT  | -           | контрольная точка диапазона измерений (ДИ), в которой     |
|     | устана      | авливается (задается) номинальное действительное значение |
|     | измер       | яемой величины, принимаемое за истинное, при проведении   |
|     | экспер      | риментальных исследований поверяемого ИК                  |
| MΠ  | -           | методика поверки                                          |
| MX  |             | метрологические характеристики                            |
| H3  | -           | нормированное значение измеряемого параметра              |
| НП  | -           | нижний предел диапазона измерений                         |
| ΗΦП | _           | номинальная функция преобразования (градуировочная ха-    |
|     | рактер      | ристика)                                                  |
| ПК  | -           | персональный компьютер                                    |
| ПО  | <del></del> | программное обеспечение                                   |
| СИ  | -           | средства измерений                                        |
| СП  | _           | средства поверки (эталон) СИ или средства проверки техни- |
|     | ческих      | х характеристик СИ                                        |
|     |             |                                                           |

.

### ОБЩИЕ ПОЛОЖЕНИЯ

Настоящая методика поверки (МП) разработана в соответствии с требованиями РМГ 51-2002, приказом Минпромторга № 1815 от 02.07.2015 г. и устанавливает порядок, методы и средства проведения первичной и периодических поверок измерительных ИК (ИК) комплекса измерительно-вычислительного информационно-измерительной комплекса стенда 1А испытательной станции ИС-01 (далее по тексту – ИВК), предназначенного для измерений параметров технологических процессов стендовых испытаний изделий на испытательной станции ИИС-01А в ФКП «Научно-испытательный центр ракетно-космической промышленности».

ИВК является многоканальным измерительным комплексом, отнесенным в установленном порядке к средствам измерений, и подлежит государственному регулированию обеспечения единства измерений на всех этапах цикла, включая эксплуатацию.

ИВК включает в себя 7 типов ИК, предназначенных для измерений в различных диапазонах следующих физических величин:

- напряжения постоянного тока;
- силы постоянного тока;
- сопротивления постоянному току;
- частоты переменного тока;
- коэффициента преобразования напряжения постоянного тока;
- коэффициента преобразования сопротивления постоянному току;

- фиксированного значения интервала времени.

Все ИК относятся к ИК прямых измерений параметров (физических величин). Структура ИВК приведена на схеме БЛИЖ.401202.100.265Е1.

Интервал между поверками - 1 год.

### 1 СПОСОБЫ ПОВЕРКИ И НОРМИРОВАНИЯ МХ

Нормирование МХ

1.1.1 Номенклатура МХ ИК, определяемых по данной МП, установлена в соответствии с ГОСТ Р8.736-2011.

1.1.2 Оценка и форма представления погрешностей – по МИ 1317-2004.

1.1.3 Методы определения МХ ИК - по ГОСТ 8.207-76 и ОСТ 1 00487-83.

Нормирование поверки:

- количество КТ на ДИ ИК по МИ 2440-97.

# 2 ОПЕРАЦИИ ПОВЕРКИ

#### Перечень операций поверки

2.1.1 Перечень операций, которые должны проводить при поверке ИВК, приведен в Таблица 1.

Таблица 1 – Перечень операций поверки

|                                                                                                    | Номер                               | Проведение о         | перации при                |
|----------------------------------------------------------------------------------------------------|-------------------------------------|----------------------|----------------------------|
| Наименование операции                                                                                                    | пункта до-<br>кумента<br>по поверке | первичной<br>поверке | периодиче-<br>ской поверке |
| 1                                                                                                    | 2                                   | 3                    | 4                          |
| 1 Внешний осмотр                                                                                                    | 8.1                                 | +                    | +                          |
| 2 Опробование                                                                                                    | 8.2                                 | +                    | +                          |
| 3 Определение метрологических ха-<br>рактеристик ИК:                                                                           |                                     | +                    | +                          |
| 3.1 Определение приведенной (к ДИ) погрешности измерений напряжения постоянного тока                                           | 8.4                                 | +                    | +                          |
| 3.2 Определение приведенной (к ДИ) погрешности измерений силы посто-<br>янного тока                                            | 8.5                                 | +                    | +                          |
| 3.3 Определение абсолютной погреш-<br>ности измерений сопротивления по-<br>стоянному току                                      | 8.6                                 | +                    | +                          |
| 3.4 Определение приведенной (к ДИ) погрешности измерений частоты переменного тока                                              | 8.7                                 | +                    | +                          |
| 3.5 Определение приведенной (к ДИ)<br>погрешности измерений коэффици-<br>ента преобразования сопротивления<br>постоянному току | 8.8                                 | +                    | +                          |
| 3.6 Определение приведенной (к ДИ) погрешности измерений коэффици-<br>ента преобразования напряжения по-<br>стоянного тока     | 8.9                                 | +                    | +                          |
| 3.7 Определение абсолютной погреш-<br>ности измерений фиксированного зна-<br>чения интервала времени                           | 8.10                                | +                    | +                          |
| 4. Оформление результатов поверки                                                                                              |                                     | +                    | +                          |

Примечания:

1 Допускается проведение поверки отдельных измерительных каналов ИВК;

2 Допускается независимая поверка каждого ИК, в том числе после ремонта (в объеме первичной), с обязательным указанием об этом в свидетельстве о поверке ИВК.

#### Операции и последовательность выполнения работ

Поверку ИК выполнять в следующей последовательности:

- внешний осмотр ИК;
- подготовка ИВК и ПО к поверке;
- проверка работоспособности (опробование) ИК;
- экспериментальные исследования (сбор данных) ИК;

### 3 СРЕДСТВА ПОВЕРКИ

3.1 При проведении поверки использовать средства измерений и вспомогательное оборудование, приведенные в Таблица 2. Таблица 2 – Перечень средств поверки

| Ссылка на<br>номер раз-<br>дела МП | Наименование и тип (условное обозначение) основных или вспомогательных<br>СП, обозначение нормативного документа, регламентирующего технические<br>требования, основные и (или) метрологические и характеристики СП                                                                                                 |
|------------------------------------|----------------------------------------------------------------------------------------------------|
| 8.4; 8.5                           | Калибратор-вольтметр универсальный В1-28:<br>- диапазон воспроизведения напряжения постоянного тока от 0,1 мкВ до<br>1000 В, пределы допускаемой относительной погрешности ±0,001 %;<br>- диапазон воспроизведения силы постоянного тока от 0,1 нА до 2 А, пределы<br>допускаемой относительной погрешности ±0,03 % |
| 8.6; 8.8;<br>8.9                   | Мера электрического сопротивления постоянного тока многозначная P3026/1: - диапазон воспроизведения сопротивления постоянному току от 0,01 Ом до 100 кОм, пределы допускаемой относительной погрешности ±0,002 %                                                                                                    |
| 8.8                                | Мера электрического сопротивления постоянного тока многозначная P3026/2:<br>- диапазон воспроизведения сопротивления постоянному току от 0,01 Ом до<br>100 кОм, пределы допускаемой относительной погрешности ±0,005 %;                                                                                             |
| 8.9                                | Катушка электрического сопротивления РЗЗ1 (3 шт.):<br>- воспроизведение сопротивления постоянному току 100 Ом, пределы допус-<br>каемой относительной погрешности ±0,01 %                                                                                                    |
| 8.7                                | Генератор сигналов сложной формы со сверхнизким уровнем искажений DS-<br>360:<br>- диапазон воспроизведения частоты переменного тока от 0,01 Гц до 200 кГц,<br>пределы допускаемой погрешности ±25.10 <sup>-6</sup> Гц                                                                                              |
| 8.10                               | Генератор сигналов специальной формы АКИП-3409/05:<br>- диапазон воспроизведения сигналов специальной формы от 1 мкГц до<br>50 МГц, пределы допускаемой погрешности ±1.10 <sup>-4</sup> %                                                                                                    |

При проведении поверки допускается применять другие средства измерений, удовлетворяющие по точности и диапазону воспроизведения или измерений требованиям настоящей методики.

При проверке должны использоваться средства измерений утвержденных типов.

Используемые средства поверки должны быть поверены в соответствии с требованиями приказа Минпромторга России № 1815 от 02.07.2015 г. и иметь действующее свидетельство о поверке (знак поверки).

Средства поверки должны быть внесены в рабочее помещение не менее чем за 12 часов до начала поверки.

#### 4 ТРЕБОВАНИЯ К КВАЛИФИКАЦИИ ПОВЕРИТЕЛЕЙ

К поверке допускаются лица, изучившие руководство по эксплуатации (РЭ) на ИВК и входящие в её состав аппаратные и программные средства, знающие принцип действия используемых средств измерений и прошедшие инструктаж по технике безопасности (первичный и на рабочем месте) в установленном в организации порядке.

К поверке допускаются лица, освоившие работу с используемыми средствами поверки, изучившие настоящую методику и имеющие достаточную квалификацию.

Лица, участвующие в поверке ИВК, должны проходить обучение и аттестацию по технике безопасности и производственной санитарии при работе в условиях её размещения.

#### 5 ТРЕБОВАНИЯ БЕЗОПАСНОСТИ

При проведении поверки необходимо соблюдать требования техники безопасности, предусмотренные «Правилами технической эксплуатации электроустановок потребителей» и «ПОТ Р М-016-2001. РД 153-34.0-03.150-00. Межотраслевыми Правилами по охране труда (Правила безопасности) при эксплуатации электроустановок», ГОСТ 12.2.007.0-75, ГОСТ Р 12.1.019-2009, ГОСТ 12.2.091-2002 и требования безопасности, указанные в технической документации на применяемые эталоны и вспомогательное оборудование. Любые подключения приборов проводить только при отключенном напряжении питания ИВК.

Кроме того, необходимо соблюдать следующие требования:

 к работе по выполнению поверки (калибровки) допускаются лица не моложе 18 лет, прошедшие аттестацию по технике безопасности и промышленной санитарии, ознакомленные с эксплуатационной документацией на ИВК, с инструкцией по эксплуатации электрооборудования стенда и с настоящей методикой;

 электрооборудование стенда, а также электроизмерительные приборы, используемые в качестве средств поверки, должны быть заземлены, блоки питания должны иметь предохранители номинальной величины;

 работы по выполнению поверки ИВК должны проводиться по согласованию с лицами, ответственными за эксплуатацию испытательного стенда.

### 6 УСЛОВИЯ ПОВЕРКИ

| 6.1 | Условия окружающей | среды в испытательном боксе: |
|-----|--------------------|------------------------------|
|-----|--------------------|------------------------------|

| - температура воздуха, °С                                  | от 10 до 30      |
|------------------------------------------------------------|------------------|
| - относительная влажность воздуха, при температуре 25 °C,% | от 45до 75       |
| - атмосферное давление, кПа                                | от 84 до 106     |
| 6.2 Питание ИВК:                                           |                  |
| - напряжение питающей сети переменного тока, В             |                  |
| - частота питающей сети, Гц                                | 50 ± 1           |
| Примечание – При выполнении поверки ИК ИВК условия окруз   | жающей среды для |

СП должны соответствовать требованиям, указанным в руководствах на их эксплуатацию.

### 7 ПОДГОТОВКА К ПОВЕРКЕ

Подготовить ИВК к работе. Порядок подготовки описан в Руководстве по эксплуатации БЛИЖ.401201.100.900 РЭ п. 2.2. Поверка ИВК производится с применением функции «Проверка» программы «Recorder». Интерфейс программы не требует специальных навыков поверителя (требуется лишь задать количество контрольных точек и значения сигналов в этих точках, а затем следовать указаниям программы). По окончании поверки формируется файл отчета в виде протокола поверки в формате документа .rtf. Форма протокола поверки приведена в Приложении А.

7.1 Чтобы начать поверку запустить программу InstrServer (см. рисунок 1).

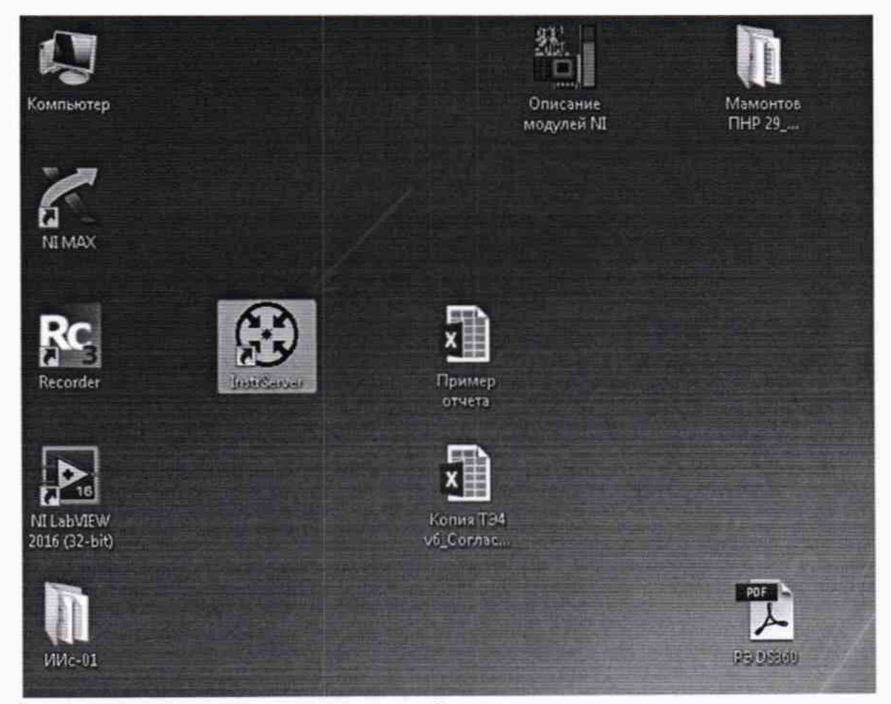

Рисунок 1 – Запуск программы InstrServer.

В открывшемся окне выбрать путь к конфигурационной базе данных и нажать «Подтвердить» (см. рисунок 2).

| Путь к конфигурационной базе данных                             |            |
|-----------------------------------------------------------------|------------|
| :\Users\Пользователь\Desktop\ИИс-01\ConfigurationDB_IIS_101.mdb | • Выбрать  |
| Каталог для телеметрических файлов                              |            |
|                                                                 | •          |
| Расположение каталога                                           |            |
| C:\Users\Пользователь\Desktop\ИИс-01                            | - Выбрать  |
| IP адрес сервера обработки                                      |            |
| 192.168.101.27                                                  | • Обновить |
| IP адрес сервера сбора                                          |            |
| 192.168.101.2                                                   | - Обновить |
|                                                                 |            |

Рисунок 2 – Выбор пути к конфигурационной базе данных.

В следующем окне выбрать модуль NI для которого будет проводиться поверка и нажать «Запустить» (см. рисунок 3).

|                                                     | Телеметрический файл                                                                                                    | 0.0000                                                                      |                                                                           |
|-----------------------------------------------------|----------------------------------------------------------------------------------------------------|-----------------------------------------------------------------------------|---------------------------------------------------------------------------|
|                                                     | Каталог: Проверка                                                                                                    | Шаблон для имени файла                                                      |                                                                           |
|                                                     | Записано:                                                                                                    | 0 байт                                                                      | 0 сек.                                                                    |
|                                                     | Выбор испытания                                                                                                    | Информационный лист                                                         | Устройства Устройст                                                       |
| Новый файл<br>Протяжка 1<br>Протяжка 2<br>Запустить | <ul> <li>☐ Проверка         <ul> <li>1.03 PXIe-7820R</li> <li>1.04 PXIe-7820R</li> <li>1.06 PXIe-7852R</li> <li>1.06 PXIe-6255</li> <li>1.07 PXIe-4497</li> <li>1.08 PXIe-6497</li> <li>1.09 PXIe-6358</li> <li>1.16 PXIe-6375</li> <li>1.16 PXIe-6375</li> <li>1.18 PXIe-6363</li> <li>2.02 PXIe-4353</li> <li>2.05 PXIe-4357</li> <li>2.06 PXIe-4357</li> <li>2.07 PXIe-4357</li> <li>2.08 PXIe-4357</li> <li>2.09 PXIe-4357</li> <li>2.09 PXIe-4357</li> <li>2.07 PXIe-4357</li> <li>2.07 PXIe</li></ul></li></ul> | [08:36:50] Подкл<br>сбора данных пр<br>Запрос состояні<br>[08:36:50] Систел | ючение к серверу<br>юшло успешно!<br>ия сервера сбора:<br>ма не настроена |

Рисунок 3 – Выбор модуля для проведения поверки.

Убедиться, что запуск модуля прошёл успешно и опрос запущен (см. рисунок 4).

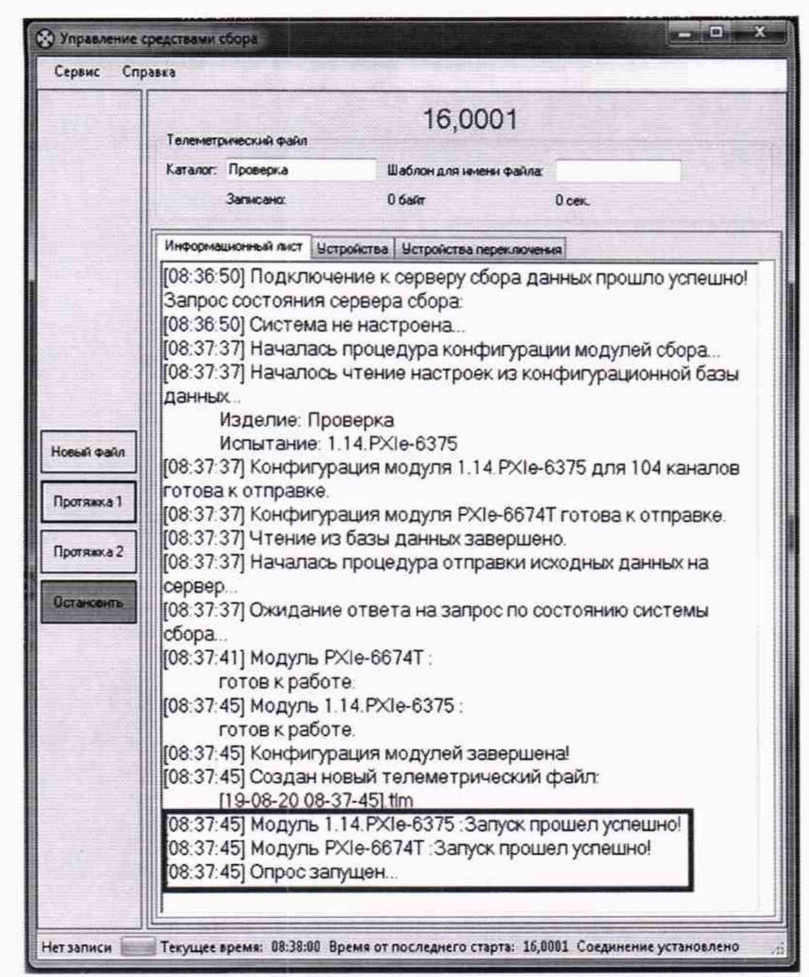

Рисунок 4 – Проверка успешности запуска модуля и запуска опроса модуля.

Запустить программу управления комплексами MIC «Recorder» (см. рисунок 5).

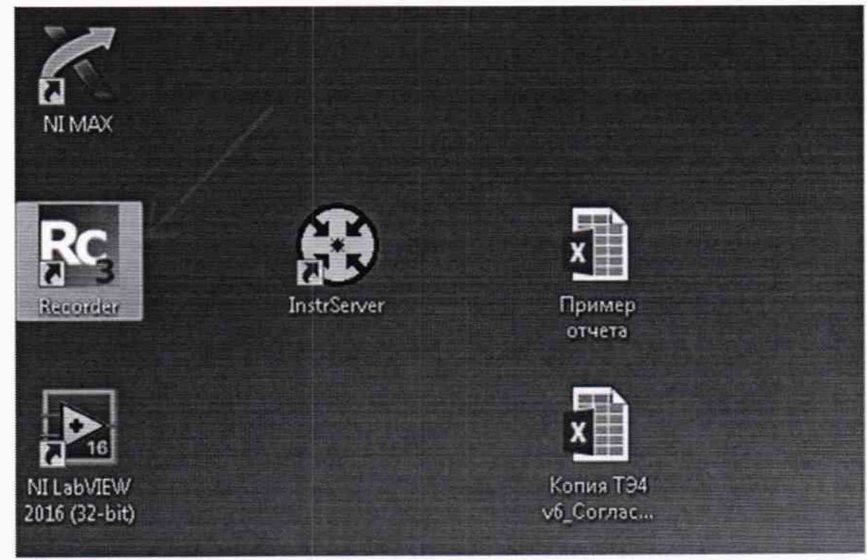

Рисунок 5 – Запуск программы Recorder.

Откроется основное окно программы в котором нажать кнопку настройки Recorder и добавить плагин «plgUdpReceiver\_new.dll» (см. рисунок 6).

| C Diserton tempone interned |                     |
|-----------------------------|---------------------|
| na (lapi a bauna ja Shuman  | Л остановлен        |
|                             | 00:00:00            |
|                             | 101 m               |
|                             |                     |
|                             |                     |
|                             | ,                   |
|                             |                     |
|                             |                     |
|                             |                     |
|                             |                     |
|                             |                     |
|                             |                     |
|                             |                     |
|                             |                     |
|                             |                     |
|                             |                     |
|                             |                     |
|                             |                     |
|                             | · · · · · ·         |
| and an                      | Riterit Adam Ukudah |

Рисунок 6 – Кнопка настройки Recorder.

В открывшемся окне «Выбрать файл БД» и модуль, для которого будет производиться поверка и нажать на кнопку «Сконфигурировать» (см. рисунок 7).

|                                                                                                    | a) Nopr                                                                       | Частота Опрос                                   | Частота передачи, Гы                                                                   | K                                                | Connection                                                 | Tionyen                                      | оБайт                                                                         |                   | Выбра                                    | ть Файл   |
|----------------------------------------------------------------------------------------------------|-------------------------------------------------------------------------------|-------------------------------------------------|----------------------------------------------------------------------------------------|--------------------------------------------------|------------------------------------------------------------|----------------------------------------------|-------------------------------------------------------------------------------|-------------------|------------------------------------------|-----------|
| 2.17.P/0e-4330                                                                                                    | 31116                                                                         | 1000.000000                                     | 5.000000                                                                               | 8                                                |                                                            |                                              |                                                                               | 1111              | Country                                  |           |
| 2.09.PX3e-4357                                                                                                    | 31115                                                                         | 100.000000                                      | 5.000000                                                                               | 20                                               |                                                            |                                              |                                                                               |                   | STOTANT                                  | 1.797,947 |
| 2.08.P/Ge-4357                                                                                                    | 31114                                                                         | 100.000000                                      | 5.000000                                                                               | 20                                               |                                                            |                                              |                                                                               |                   | 06-08                                    | HTS CO    |
| 2.07.9%e-4357                                                                                                    | 31113                                                                         | 100.000000                                      | 5.000000                                                                               | 20                                               |                                                            |                                              |                                                                               |                   |                                          |           |
| 2.06.PX3e-4357                                                                                                    | 31112                                                                         | 100.000000                                      | 5.000000                                                                               | 20                                               |                                                            |                                              |                                                                               |                   | 1.1                                      |           |
| 2.05.P/Ge-4357                                                                                                    | 31111                                                                         | 100.000000                                      | 5.000000                                                                               | 20                                               |                                                            |                                              |                                                                               |                   | 1                                        |           |
| 2.02.PX3e-4353                                                                                                    | 31110                                                                         | 90.000000                                       | 5.000000                                                                               | 32                                               |                                                            |                                              |                                                                               |                   | 10.00                                    |           |
| 1.18.PX3e-6363                                                                                                    | 31109                                                                         | 200.000000                                      | 5.000000                                                                               | 16                                               |                                                            |                                              |                                                                               |                   | 1000                                     |           |
| 1.16.PX0e-6375                                                                                                    | 31108                                                                         | 2000.000000                                     | 20.000000                                                                              | 104                                              |                                                            |                                              |                                                                               |                   | 1000                                     |           |
| 1.14.PXIn-6375                                                                                                    | 31107                                                                         | 2000.000000                                     | 20.000000                                                                              | 104                                              |                                                            |                                              |                                                                               | -18               |                                          |           |
| 1.09.P/Ge-6358                                                                                                    | 31106                                                                         | 20000.000000                                    | 200000.000000                                                                          | 10                                               |                                                            |                                              |                                                                               | []                | 1.1                                      |           |
| 1.08.PXIe-4497                                                                                                    | 31105                                                                         | 20000.000000                                    | 200.000000                                                                             | 16                                               |                                                            |                                              |                                                                               | - 1               | 1.000                                    |           |
| 1.07.P30a-4497                                                                                                    | 31104                                                                         | 20000.000000                                    | 200.000000                                                                             | 16                                               |                                                            |                                              |                                                                               | 11                | 1.200                                    |           |
| 1.06.9/0-6255                                                                                                    | 31103                                                                         | 100.000000                                      | 5.00000                                                                                | 40                                               |                                                            |                                              |                                                                               | - 11              | 1000                                     |           |
| 1.04.PX1e-7852R                                                                                                    | 31102                                                                         | 100.000000                                      | 5.00000                                                                                |                                                  |                                                            |                                              |                                                                               | - 0               | 1. 1. 1. 1. 1. 1. 1. 1. 1. 1. 1. 1. 1. 1 |           |
|                                                                                                    |                                                                               |                                                 |                                                                                        |                                                  |                                                            |                                              |                                                                               |                   |                                          |           |
| Hacrooiku (pigUdpReciver<br>Oncours<br>) () + () + VMc-01 +                                                                                               | -                                                                             |                                                 |                                                                                        |                                                  | a Name                                                     |                                              | • 4                                                                           | Theorem 199       | k-01                                     | 19        |
| Настройки (рід. Орвестие)<br>Опкрыть<br>Э и н. н. н. н. н. н. н. н.<br>Упорадочить * Новая                                                                | nanka                                                                         | -                                               |                                                                                        |                                                  | -                                                          | -                                            | • 4                                                                           | Πεωτος ΜΗ         | κ-Ω<br>)⊞ ▼                              | 1         |
| Hacrooliku (pigUdpRecver<br>Orxpurte<br>) • • UAC-01 +<br>Ynopagowre • Hosan<br># Wsópawnoe                                                               | nanka<br>Mena                                                                 | -                                               | "Aare voor                                                                             | Defense                                          | Ten                                                        |                                              | • 44                                                                          | Nuux M            | κ-M<br>]⊟ ≁                              | 13        |
| Hactpolius (pigUdpRecver<br>Oncpute<br>) + UHC-01 +<br>Ynopagowre + Hoean<br># Usópasmoe<br>3 Jarpyska                                                    | nanka<br>Mora<br>II lybort                                                    |                                                 | Date som<br>S1.00.239                                                                  | рирния<br>1 9:53                                 | Twn<br>Tama t ¢                                            | айлами                                       | • 4                                                                           | Neuce PA          | <-01<br>]⊞ •                             | [3]       |
| Настройки (pigUdpRecver<br>Orxpurts<br>)                                                                                                    | nanka<br>Jisea<br>Jises<br>Jisest<br>Jiseshot                                 |                                                 | Дата изик<br>61.82.231<br>01.04.741                                                    | рисника<br>19:58<br>19:58                        | Twn<br>Dama c ¢<br>Dama c ¢                                | айлами<br>айлами                             | • 47                                                                          | Newco: HM         | κ•Ω<br>)⊞ ∙                              | 1         |
| Настройки (pigUdpReciver<br>Опкрите<br>Ф                                                                                                    | nanka<br>Hora<br>II lytset<br>II snapshot<br>II Configur                      | stor08_I5_101/Reco                              | Дате нане<br>61.82.201<br>91.82.791<br>1960) 82.962.911                                | очения<br>1958<br>1958<br>1944                   | Twn<br>Dama c.¢<br>Dama c.¢<br>Microsoft                   | айлыми<br>айлыми<br>Отбор А.                 | • 49<br>Размер<br>413215                                                      | ficace: #M        | κ•Ω<br>)⊞ •                              | 1         |
| Настройки (рај/dipfecter<br>Onpure<br>) • • • ИИс-01 •<br>Упорадните • Исеал<br>* Избранное<br>Вагрузск<br>• Надавние неста<br>• Радоний стал             | nanka<br>ilora<br>il lytset<br>il snapshot<br>Configur<br>il configur         | -<br>                                           | Dare vice<br>61.82.201<br>01.02.701<br>refee) 02.04.201<br>02.04.201                   | редения<br>19:50<br>114:45<br>114:45             | Twn<br>Dama c.¢<br>Dama c.¢<br>Microsoft<br>Microsoft      | айлами<br>айлами<br>Оббов А.,<br>Оббов А.,   | • 47<br>Разнер<br>4 532 гб.<br>4 532 гб.                                      | Neuce HA          | κ-Ω<br>)⊞ •                              | 0         |
| Hactpolius (pigUdpRecief<br>Oriputs<br>) + UHC-81 +<br>Vinopagnum + Hosan<br>+ Udpawose<br>3 Jarpyses<br>Hagasues secta<br>Padowell ctus<br>Padowell ctus | nanxa<br>ilosa<br>il lytset<br>il snapshot<br>Configun<br>il Configun         | s<br>storDB_IL_101Reco                          | Дать нан-<br>61,82,201<br>91,82,201<br>62,86,201<br>62,86,201<br>62,86,201             | Decensia<br>19:55<br>19:56<br>19:56<br>19:46     | Twn<br>Dama c ¢<br>Datra c ¢<br>Microsoft<br>Microsoft     | айлами<br>айлами<br>Office A.,<br>Office A., | • 44 /                                                                        | Псисс 141         | с-л<br>Ш •                               |           |
| Настройки (рај/ЦарИсскит<br>Оприте<br>) * + ИИС-81 +<br>Упорадочите * Новал<br>* Избранное<br>Экроне<br>Рабоне сеста<br>В расо                            | nanka<br>itera<br>i tytset<br>i snapshot<br>2) Configuri<br>2) Configuri      | s<br>stornDB_IS_101Reco                         | Dare some<br>61.87.231<br>01.86.741<br>efen) 82.06.241<br>02.86.261<br>02.86.261       | Decensia<br>1955<br>1956<br>1944<br>1944         | Twn<br>Nama c ¢<br>Nama c ¢<br>Micropoft<br>Micropoft      | айлами<br>айлами<br>Office A.,               | • 47<br>Размер<br>4 832 85<br>4 832 85                                        | Neuce MA          | κ-α<br>) = •                             |           |
| Настройки (рај/dp/Hecher<br>Оприте<br>) () () () () () () () () () () () () ()                                                                            | nanaa<br>ifaa<br>iyteet<br>issapshot<br>Configun<br>Configun                  | s<br>stor08_I5,191Reco                          | Dere vite<br>61,82,392<br>01,84,392<br>01,84,392<br>02,84,392                          | Decremal<br>19:53<br>19:54<br>19:44<br>19:44     | Twn<br>Flams z. ¢<br>Flams z. ¢<br>Microsoft<br>Microsoft  | айлами<br>айлами<br>Office A<br>Office A     | • 4 <del>7</del><br>Разнер<br>4 13275<br>4 53275                              | Neuce Mit         | κ•α<br>⊯•                                |           |
| Hactpolia: (pgl/dpRecief<br>Orsparts                                                                                                    | nanus<br>Mers<br>West<br>Snapshot<br>(2) Configur<br>(2) Configur             | s<br>stan08 II; 1918eco<br>stion08 II; 191      | Дать нан-<br>61,82,201<br>61,82,201<br>61,82,201<br>62,88,201<br>62,88,201             | 04(1445                                          | Twn<br>Damas c. ¢<br>Danras c. ¢<br>Micropoft<br>Micropoft | айлами<br>айлами<br>Office A                 | • 49<br>Разнер<br>4 13275<br>4 53225                                          | Douce MS          | κ-12<br>)₩ •                             |           |
| Hieropolius (pgi/dpRecier<br>Oropure                                                                                                    | nansa<br>itsea<br>ii tytset<br>iii snapshot<br>iii configuri<br>iii Configuri | s<br>atonOB II, 191/Reco<br>atonOB II, 191/Reco | Dare vore<br>61.82.281<br>0.86.741<br>efec) 82.06.201<br>02.86.281<br>02.86.281        | poground<br>19:53<br>19:58<br>19:44<br>19:46     | Twn<br>Flama t c g<br>Microsoft<br>Microsoft               | айлами<br>айлами<br>Office A.,<br>Office A., | <ul> <li>492 гб.</li> <li>4932 гб.</li> </ul>                                 | Пенсе <b>1</b> 81 | κ•12<br>)₩ •                             |           |
| Настройки (раји цар Касниг<br>Оприте<br>) () () () () () () () () () () () () ()                                                                          | nansa<br>itsea<br>ii tytset<br>iii snapshot<br>iii configuri<br>iii Configuri | s<br>aton08_I5_101Reco<br>aton08_I5_101         | Dere von<br>01.82.201<br>01.84.201<br>01.84.201<br>01.84.201<br>02.84.201<br>02.84.201 | 04000000<br>19:553<br>19:56<br>19:445            | Twn<br>Plans e c g<br>Dans e c g<br>Microsoft<br>Microsoft | айлами<br>айлами<br>Оббее А.,<br>Оббее А.,   | • 49<br>Размер<br>410215<br>430215                                            | Пенсе <b>1</b> 81 | κ-M<br>Ε •                               |           |
| Hacropolias (pigUdpRecief<br>Orsparts                                                                                                    | nanus<br>Hoss<br>htess<br>htest<br>snapshot<br>Configur<br>Configur           | s<br>sten08_IE_191Reco                          | Дать нан-<br>61,82,231<br>01,84,742<br>01,84,742<br>02,84,742<br>02,84,742             | preprint<br>19253<br>19358<br>19445              | Twn<br>Planka c.¢<br>Planka c.¢<br>Microsoft<br>Microsoft  | айламм<br>айламм<br>Office A.,               | • 47 Pitter<br>Pitter<br>49275<br>49275                                       | Пенсе 191         | κ-Ω<br>)æ •                              | 73        |
| Настройи (рідифійский<br>Оприте                                                                                                    | nanus<br>Hera<br>Hyset<br>Snapshot<br>Ø Configur<br>Ø Configur                | s<br>storOB II, 191/Reco<br>storOB II, 191      | Дате изн<br>61,82,201<br>91,84,791<br>91,84,791<br>92,94,792<br>82,94,792<br>82,94,792 | preprint<br>1953<br>1958<br>1846<br>1846         | Twn<br>Flama it d<br>Microsoft<br>Microsoft                | айлами<br>айлами<br>отпос А.<br>Отпос А.     | <ul> <li>44 Г</li> <li>Размер</li> <li>432765</li> <li>432275</li> </ul>      | Пенсе 191         | κ-Ω<br>⊯ •                               |           |
| Настройки (реји Цар Исклет<br>Оприте                                                                                                    | nansa<br>jitera<br>i tycset<br>i snapshot<br>i Configur<br>i Configur         | s<br>storn08_IE_101Reco                         | Arts vites<br>61.82.291<br>01.96.291<br>01.96.291<br>02.96.291<br>02.96.291            | DHEMME<br>1 5:58<br>1 5:58<br>1 5:58<br>1 1 4:45 | Twn<br>Nama c. đ<br>Microsoft<br>Microsoft                 | айлами<br>айлами<br>Office A<br>Office A     | • 4 4                                                                         | Neuce 191         | κ-Ω<br>) ( · · ·                         |           |
| Настройи (русиф/Кеснег<br>Оприть                                                                                                    | narsa<br>Hos<br>≣ hj¢set<br>∰ snapshot<br>(2) Configuri                       | s<br>stenO8_I5_191(Reco                         | Дать нан-<br>61,82,231<br>01,84,741<br>01,84,741<br>02,84,741<br>02,84,741             | рацияла<br>1958<br>1959<br>1144<br>11445         | Twn<br>Flamka c. &<br>Microsoft<br>Microsoft               | айлами<br>айлами<br>Office A.,<br>Office A., | <ul> <li>↓ 4 µ</li> <li>Размер</li> <li>4 832 15</li> <li>4 552 15</li> </ul> | Neuce 191         | κ·加<br>Ⅲ ●                               |           |
| Настройки (реји Цер Касниг<br>Оприла                                                                                                    | nansa<br>Stea<br>I tytet<br>Configur                                          | s<br>storo@JE_101Gecc<br>storo@JE_301           | Дать нан<br>61,82,201<br>91,82,701<br>182,962,701<br>02,302,701                        | paranak<br>1958<br>1148<br>1148                  | Twn<br>Dama s c o<br>Datra c o<br>Microsoft<br>Microsoft   | айлами<br>айлами<br>Office A.,<br>Office A., | ▲ 44 П                                                                        | Πουσε ¥#3         | κ·和<br>Ⅲ ●                               |           |

Рисунок 7 – Выбор файла базы данных и модуля.

В основном окне программы, показанном на рисунке 8, откроется список ИК выбранного для поверки модуля.

|                           |              | a second and a second second second | the second second |                       | COLUMN TWO IS NOT      |                                                                                                    |                                                                                                    | Charles and the second second s                                                                                                    |
|---------------------------|--------------|-------------------------------------|-------------------|-----------------------|------------------------|----------------------------------------------------------------------------------------------------|----------------------------------------------------------------------------------------------------|----------------------------------------------------------------------------------------------------|
| Contrast Sugar            | LOOMATDAMINE | (increased)                         |                   |                       |                        |                                                                                                    |                                                                                                    |                                                                                                    |
| TALE                      | a himin      | Ing Honora                          |                   |                       | 1                      |                                                                                                    |                                                                                                    | -1                                                                                                    |
| 100 20 DE 100             | *            |                                     |                   |                       |                        |                                                                                                    |                                                                                                    |                                                                                                    |
| WART THE OWN              |              |                                     |                   |                       |                        |                                                                                                    |                                                                                                    | 00-00-00                                                                                                    |
| initia and with state     |              |                                     |                   |                       |                        |                                                                                                    |                                                                                                    |                                                                                                    |
| with mail the what        |              |                                     |                   |                       |                        |                                                                                                    |                                                                                                    | <ul> <li>A second second s</li></ul> |
| hars not the whole        |              |                                     |                   |                       |                        |                                                                                                    |                                                                                                    | A COMPANY OF THE OWNER OF THE OWNER OWNER OWNER OWNER OWNER OWNER OWNER OWNER OWNER OWNER OWNER OWNER OWNER OWNER OWNER OWNER OWNER OWNER OWNER OWNER OWNER                                                                                                    |
| HER, HO, Da ma            |              |                                     |                   |                       |                        |                                                                                                    |                                                                                                    | 10000 BL000                                                                                                    |
| beers with them shed      |              |                                     |                   |                       |                        |                                                                                                    |                                                                                                    | The second second                                                                                                    |
| HETS POP Chan what        |              |                                     |                   |                       |                        |                                                                                                    |                                                                                                    | A CONTRACTOR OF A CONTRACTOR OFTA CONTRACTOR OFTA CONTRACTOR OFTA CONTRACTOR O       |
| HETS FIT AM HAN           |              |                                     |                   |                       |                        |                                                                                                    |                                                                                                    |                                                                                                    |
| sert you have she         |              |                                     |                   |                       |                        |                                                                                                    |                                                                                                    | 2.0                                                                                                    |
| same you care whet        |              |                                     |                   |                       |                        |                                                                                                    |                                                                                                    | 10                                                                                                    |
| and a set of the set      |              |                                     |                   |                       |                        |                                                                                                    |                                                                                                    | dia in the                                                                                                    |
| and any own whee          |              |                                     |                   |                       |                        |                                                                                                    |                                                                                                    | a creation the late                                                                                                    |
| Contraction of the second |              | 6                                   | The second second |                       |                        |                                                                                                    | Sector 1                                                                                                    | stands of the A                                                                                                    |
|                           | - 2          | Care range                          |                   |                       |                        |                                                                                                    | anti-                                                                                                    | LININ PRICE. IN                                                                                                    |
| the side of the           | 12           |                                     |                   |                       |                        |                                                                                                    | and the second second se | LINPS-107LICE. 10                                                                                                    |
| which which then send     |              |                                     | and stand hat     | marries brane :       | Tarrent distant fail ( | Country Segurit                                                                                                    | an indema sub-dat                                                                                                    | 12496-675,708, 25                                                                                                    |
| and the state             |              | 22 ***                              | 1474 Hall         | Lanuts                | 14945                  | •                                                                                                    |                                                                                                    | 13470-07,52. 3                                                                                                    |
| and the state             |              | E 10 10                             | ma-can Jizmi      | un me                 | LOW-                   |                                                                                                    | The Property of the Apple of the                                                                                                    | 14/46 678 555. 39                                                                                                    |
| with this day with        |              | E (2) 100                           | PTD-001 22/6      | SUP-SUPURI            | 1,7585                 | *                                                                                                    | The second second second second second second second second second second second second second second second se                                                                                                    | Largent DE. 3                                                                                                    |
| with this day with        |              | 1 12 sw                             | PT1-481 2219      | LAUKA .               | 1,000                  |                                                                                                    |                                                                                                    | 1000-00.00.00                                                                                                    |
| waters with the start     |              | 101                                 | RG 100            | 10.0408               | LAUK                   | 44                                                                                                    |                                                                                                    |                                                                                                    |
|                           |              | 1 1 2 10                            | No-400 ID 8       | 10.000                | 1.0000                 | -                                                                                                    |                                                                                                    | Links and Links                                                                                                    |
| AND DOT OF A              |              | ED 14                               | 99-40 520         | 10.000                | Filmer:                |                                                                                                    | and the second second se | LINE OF CO.                                                                                                    |
| which is the later when   | 2            | 10 LA                               | No. 00 104        | 1.000                 | 1.000                  | #                                                                                                    |                                                                                                    | 11486-671.728. 25                                                                                                    |
| with right has shad       |              | D.14                                | 364 CT 100        | 75,7476               | A TAPAT                | # ·                                                                                                    |                                                                                                    | 2 14M-127, No. 3                                                                                                    |
| HAT'S PICE (See allest    |              | - (C) 1M                            | 104-075 208       | 1000                  | Autors                 | -                                                                                                    |                                                                                                    | LARGE PR. DE. M                                                                                                    |
| 1075 7 15 mm              |              | - Sec 144                           | 10-07 700         | CHENNER.              | 1000                   |                                                                                                    |                                                                                                    | Little HAUSE 18                                                                                                    |
| APR NOT CAR. HAR          |              |                                     | 10-478 204        | 00.000                | INVINU                 | m                                                                                                    |                                                                                                    | 13499-671,032, 28                                                                                                    |
| addre with them, shed     |              |                                     | 10x MT 718        | inc.mn                | N. N.N.                |                                                                                                    |                                                                                                    | 11440-423,524 24                                                                                                    |
| white state state. when   |              | 1 Sec. 14                           | 10.00             | 74.8.20               | 10.000                 |                                                                                                    |                                                                                                    | LAND TO ALL A                                                                                                    |
| a All Still Class. Mind   |              |                                     | FORM HIM          | n                     | LAUROP                 |                                                                                                    |                                                                                                    | 1000-00.00                                                                                                    |
| which start from which    |              |                                     | 12-12-120         | 91. BORD              | Lama                   |                                                                                                    | -                                                                                                    | 11000-020 700 20                                                                                                    |
| 100 CH (20 100)           |              |                                     |                   | and the second second | and the second second  | and the second second se |                                                                                                    | 11449-415 5.8                                                                                                    |
| 100 2 10 Oct. 100         | 1 M          |                                     |                   |                       |                        |                                                                                                    |                                                                                                    | 114/19/17 65. 3                                                                                                    |
| wall sty day war          |              |                                     |                   |                       |                        |                                                                                                    |                                                                                                    | Langentuce. an                                                                                                    |
| with prof. One when       |              |                                     |                   |                       |                        |                                                                                                    |                                                                                                    | 12095-670,038, 38                                                                                                    |
| 107.217.04 mai            |              |                                     |                   |                       |                        |                                                                                                    |                                                                                                    | 11640-673,528. 18                                                                                                    |
| 1427 257 (he intel        |              |                                     |                   |                       |                        |                                                                                                    |                                                                                                    | 14/4 (15.55. N                                                                                                    |
| 14537 J. (7) (348 1994)   |              |                                     |                   |                       |                        |                                                                                                    |                                                                                                    | Lane me un                                                                                                    |
| HERE DO DR. WHE           |              |                                     |                   |                       |                        |                                                                                                    |                                                                                                    | LONG-ST.CK. M                                                                                                    |
| HER TW. HA                |              |                                     |                   |                       |                        |                                                                                                    |                                                                                                    | 11098-67,758. 7                                                                                                    |
| HTLP PAR HA               |              |                                     |                   |                       |                        |                                                                                                    |                                                                                                    | Line of the second                                                                                                    |
| HALL TO AND AND           |              |                                     |                   |                       |                        |                                                                                                    |                                                                                                    | Light an IN 1                                                                                                    |
| REFLY TO AN AND           |              |                                     |                   |                       |                        |                                                                                                    |                                                                                                    | 0466-07.78                                                                                                    |
| HTT, FIT (AM 184          |              |                                     |                   |                       |                        |                                                                                                    |                                                                                                    | 11640-623,338                                                                                                    |
| HELD TO SA HA             |              |                                     |                   |                       |                        |                                                                                                    |                                                                                                    | 114/10/07/33                                                                                                    |
| HEPS, P.D. AM. HAR        |              |                                     |                   |                       |                        |                                                                                                    |                                                                                                    | Land-In the I                                                                                                    |
| SAPE FOR SAM ONE          |              |                                     |                   |                       |                        |                                                                                                    |                                                                                                    | 1089-67188. 28                                                                                                    |
| HET, FIT, San. Her        |              |                                     |                   |                       |                        |                                                                                                    |                                                                                                    | 11195-123,758 28                                                                                                    |
| POT FIT ON HAV            |              |                                     |                   |                       |                        |                                                                                                    |                                                                                                    | states strates in                                                                                                    |
| ALL DISCOUTS THE PARTY    |              |                                     |                   |                       |                        |                                                                                                    |                                                                                                    | 10000 MM 100                                                                                                    |

Рисунок 8 – Основное окно программы

Закрыть окно настройки плагина. Нажать на кнопку «Просмотр», выделенную на рисунке 8 жёлтым прямоугольником. Нажать на кнопку «Цифровой формуляр», выделенную на рисунке 8 красным прямоугольником. Откроется окно цифровых формуляров, показанное на рисунке 9.

| Passan and a Dalling room             | 644 L    | -                         | NAMES IN COLUMN 2 AND DO NOT THE OWNER OF TAXABLE PARTY.                                                        |                                                                                                    |
|---------------------------------------|----------|---------------------------|----------------------------------------------------------------------------------------------------|----------------------------------------------------------------------------------------------------|
| ti warantara                          | Laven    |                           | in the second second second second second second second second second second second second second second second | E STATE OF STATE                                                                                                    |
| ~                                     | These    | Indhese                   | a 10mmar                                                                                                    | A STOROOM                                                                                                    |
| INFERIOR THE CAR 25                   | 104      | - 81,740                  |                                                                                                    |                                                                                                    |
| 14 Please and an of the State         | wheel    | - 1.521                   |                                                                                                    | 00:00:00                                                                                                    |
| 14.FH#E94_21107_Chat.102              | attaci   | # 6.525                   |                                                                                                    |                                                                                                    |
| 14,File-5578, 2110F, Coup. 529        | wheel    | + 6,57H                   |                                                                                                    | and the second second s |
| 14,716-5414, 2110P (3-4: 358          | and a    | + 6000A                   |                                                                                                    |                                                                                                    |
| 34.Pine834 211P (ber 38               | offered. | + 60%                     |                                                                                                    | A STAR COLUMN AND A                                                                                                    |
| 14P04481 2110 (her 108                | (Plant)  | + 50W                     |                                                                                                    | a server of the server of the  |
| HAPPINETS PROVING BY                  |          | - G118                    |                                                                                                    |                                                                                                    |
| NUMBER POPULAR                        | -        | - C404                    |                                                                                                    |                                                                                                    |
| TARGARE POPULAR DE                    | -        | * 0.05                    |                                                                                                    | 14                                                                                                    |
| In the second second second           |          | a August                  |                                                                                                    |                                                                                                    |
| MINA OF SHIELD                        |          |                           |                                                                                                    |                                                                                                    |
| Manual Street, March 1984 - 201       |          |                           |                                                                                                    | a Line and the                                                                                                    |
| MARLINE WHEN THE 254                  | -        | in #6242                  |                                                                                                    | store of the                                                                                                    |
| of American State Class 200           | 100      | E E9071                   |                                                                                                    | 1420-07-02. 001                                                                                                    |
| 14 PRILATE WHE Char 28                | -        | II. EU395                 |                                                                                                    | LUPP-OD DA. ANT                                                                                                    |
| Managers with the 21                  | -        | m # 204                   |                                                                                                    | 11000-015 100, 0011                                                                                                    |
| 14 Mark/PL 12-07 (Nov. 297            | -        | m . 8-925                 |                                                                                                    | LIAND-UTUNE BAS                                                                                                    |
| Stated in stat the part               | -        | m 04752                   |                                                                                                    | 14/4/07,307, 1964                                                                                                    |
| 14 Peleril PL 31107 Chen. 208         |          | m 9-0140                  |                                                                                                    | Large data page 1 and 2                                                                                                    |
| MP6+6/4 21/7 (he) (21                 | - And    | - 5085                    |                                                                                                    | LIPPE OF THE ANT                                                                                                    |
| NAME OF DR. D. W.                     | - 1946   | - 523X                    |                                                                                                    | a state of the second second sec                                                                                                    |
| 14.F8+0.41 (1-8:32)                   | -        | - 6082                    |                                                                                                    |                                                                                                    |
| 14.F8#828_3197_01#_528                | -        | - 1.589                   |                                                                                                    | 1000 000 000 000                                                                                                    |
| 14.99+524.3197.014.328                | and .    | <ul> <li>LONG</li> </ul>  |                                                                                                    | 11000.001 700.0071                                                                                                    |
| 1.54,P39-6325, 225P, CH4, 58          | and a    | - A/68                    |                                                                                                    | LAND OT 12 MAR                                                                                                    |
| TAPINEDA DUR CHE SP                   | -        | - 505.8                   |                                                                                                    | 1410 07,02. 200                                                                                                    |
| CREMENTS THE CHE SH                   | 100      | - SUM                     |                                                                                                    | 14079-007-006-0064                                                                                                    |
| TAPINARS POP ING 125                  | 1.00     | - 5124                    |                                                                                                    | 13/P6-67,04. AR1                                                                                                    |
| LANGERT POP IN SE                     | 100      | * 5145                    |                                                                                                    | 11040-071,522 2011                                                                                                    |
| THE REAL PROPERTY AND ADDRESS         | -        |                           |                                                                                                    | 100-0-00,00, ber                                                                                                    |
| to be all the second second second    |          |                           |                                                                                                    |                                                                                                    |
| INCOMENTS INCOMENTS                   |          |                           |                                                                                                    | Trans. of the Art                                                                                                    |
| to block and the first of the         |          |                           |                                                                                                    | LINES OF THE AVE                                                                                                    |
| WHENTY SHE THE JE                     | 100      | a 0044                    |                                                                                                    | 1.4-0-07,42. 544                                                                                                    |
| 14 House the state that 25            | 100      | 1. 200                    |                                                                                                    | 14/16-07.324. 1962                                                                                                    |
| I IS PROACH STOP ONe 28               | 10.0     | E 2018                    |                                                                                                    | Listnewith, the sect                                                                                                    |
| 14 PERMIT STYLE Day 219               | wheel    | m 2000                    |                                                                                                    | 11400-073,752, 2011                                                                                                    |
| Minutesh State Own 28                 | 100      | n 2100                    |                                                                                                    | 1000-00,02. 300                                                                                                    |
| 54 PRO-EPR 2012 (Day 201              | HTO      | m # 2001                  |                                                                                                    | LINE NO. 101                                                                                                    |
| MPEHER INT Da 20                      | antual . | m # ####                  |                                                                                                    | 1100-07124 001                                                                                                    |
| MPROFILE Do M.                        | -        | + 5-300                   |                                                                                                    | 11440-471 102. 844                                                                                                    |
| ALPEREDIC D'UP (Des. 264              | vited    | * 6500                    |                                                                                                    | LIANS ATLAN. INSU                                                                                                    |
| HARVEN, E.W. Ow. SH                   | -        | <ul> <li>».582</li> </ul> |                                                                                                    | 1141/6 197,201. 1962                                                                                                    |
| NATING DUP, CAN, 56                   | -        | - 4.522                   |                                                                                                    | LAFS-467,004 1061                                                                                                    |
| 14,796-6271,7097, (b-a),787           | abel.    | · 6.549                   |                                                                                                    | 335496-405,752. 3497                                                                                                    |
| 147184571,7107-0140,548               | -        | · 4.329                   |                                                                                                    | 110.40-070.102, 3904                                                                                                    |
| SEFTHERE, 2007, CHIL, ME              | ales     | - 4,572                   |                                                                                                    | 1.818 (17,22). 956                                                                                                    |
| TAPINESS TOP CHAPTER                  | -        | 4.599                     |                                                                                                    | TING OF AN IN A AND                                                                                                    |
| 1 1 1 1 1 1 1 1 1 1 1 1 1 1 1 1 1 1 1 | and a    | 1.008                     |                                                                                                    | reader and being the sets                                                                                                    |
| The second second second              | 194      |                           |                                                                                                    |                                                                                                    |

Рисунок 9 - Окно программы «Цифровой формуляр»

В окне цифровых формуляров найти название поверяемого ИК. Настроить программу «Recorder» для автоматического получения протоколов, для чего выполнить следующие операции:

– Остановить просмотр нажав на кнопку «Остановить» и выделить ИК, подлежащий поверке в правом списке ИК (см. рисунок 10)

| A summer of the second second second                                                                                                    | 417            |                            |         |   | 0.0.474/0                                                                                                    |
|----------------------------------------------------------------------------------------------------|----------------|----------------------------|---------|---|----------------------------------------------------------------------------------------------------|
| C ipopuna popu                                                                                                    | -              | Ineres Veta                | -       |   | 198 3.6 (R. 8-3                                                                                                    |
| Im                                                                                                    | Index.         | In Leanter                 | a lonen |   | TPOCHOTP                                                                                                    |
| A PRODUCTS 2112" Chan 222                                                                                                    | vital          | A 5282                     |         |   | and the second second                                                                                                    |
| MARGADIA 2117 Char 207                                                                                                    | sidest .       | · 1244                     |         |   | 00:00:00                                                                                                    |
| MPROCH 210 One 2G                                                                                                    | and            | + -2381                    |         |   | and the second second                                                                                                    |
| 14.P8+2.P1 2107 One 201                                                                                                    | -              | m 62014                    |         |   | A SUPPORT OF A DESCRIPTION OF                                                                                                    |
| SAPRILED 2107 Char 308                                                                                                    | -itel          | + 4354                     |         |   | A REAL PROPERTY OF A REAL PROPERTY OF                                                                                                    |
| 14.P86-029 3:10" Cox, 53                                                                                                    | inter .        | m (12945                   |         |   | A STORE OF A DISCOMPLEX                                                                                                    |
| 12 Print 218 2187 Char 528                                                                                                    | salar .        | m - 20567                  |         |   | 11                                                                                                    |
| 18,F16-217 217 (h-c. 57                                                                                                    | -              | a 200.8                    |         |   | V// =                                                                                                    |
| 1478-421 210P Com 55                                                                                                    | attest         | a 20072                    |         |   | 111                                                                                                    |
| 14.PM-4514 2157 (box 55)                                                                                                    | attend.        | <ul> <li>2356</li> </ul>   |         |   | 100                                                                                                    |
| 14.P044528 2197 (box 595                                                                                                    | wheel          | <ul> <li>-2547.</li> </ul> |         |   | 1                                                                                                    |
| TAPONESIS TOTAL CONTRACTOR                                                                                                    | alles a        | <ul> <li>-2955/</li> </ul> |         |   | A 100                                                                                                    |
| 14 Pile-1218 7159 (her 197)                                                                                                    | and a          | · 25442                    |         |   | A LOOP AND THE PARTY                                                                                                    |
| tartile-CAT T-SE Coat 192                                                                                                    | and the second | + 247                      |         |   | Statistics of the local                                                                                                    |
| in Pole 25% (r till lings 154                                                                                                    | -              | - 292                      |         |   | Links of Street                                                                                                    |
| 10.Pile28'S 2:507 [ her 105                                                                                                    | wheel .        | + 244                      |         |   | Liable and the Mars                                                                                                    |
| IN PROPERTY AND THE STA                                                                                                    | -              | * 249                      |         |   | DANS-AND MA. AND                                                                                                    |
| in Strangert both that str                                                                                                    | -              | 4.584                      |         | / | \$11000-000 UK. 300-1                                                                                                    |
| INCOMPT AND THE OF                                                                                                    | 1000           | a 0.85                     |         |   | 1005-00.03. 264                                                                                                    |
| table and have been det                                                                                                    | 100            | a 0.000                    |         |   | 11410-101 004. 2464                                                                                                    |
| 14 0 14 875 X 10 1 14 8 8 8                                                                                                    |                | <ul> <li>b.b.d.</li> </ul> |         |   | LIAMS-427, SAL HELE                                                                                                    |
| IN COLUMN AND AND AND                                                                                                    | -              |                            |         |   | DAPS-471 UA. ARS                                                                                                    |
| of the second second second second                                                                                                    |                |                            |         | / | 11440-071.102 384                                                                                                    |
| of Direct Street, Name of Street, Street, Stre |                | . 1.00                     |         |   | 1440-01,02. 364                                                                                                    |
| of the last black the last                                                                                                    | -              |                            |         | / | Liene-107,205. 1962                                                                                                    |
| to the same start the start                                                                                                    | -              |                            |         | / | 11475-401 228. 296.4                                                                                                    |
| of Street, State of Street, Street, St |                | a 6200                     |         |   | 114PS-4PE,UA. Ams                                                                                                    |
| of the state being the state                                                                                                    |                |                            |         |   | 110PD-070,228- 2001                                                                                                    |
| to be a set of the set of the set                                                                                                    | - 22           |                            |         |   | Linne-M.M. Ser                                                                                                    |
| is standing they does not                                                                                                    | -              | - 1.40 K                   |         |   | in the second state in the second                                                                                                    |
| in Frankrish Staff Chan 28                                                                                                    | -              | - 5267                     |         |   | TINGS ANY NO. 1884                                                                                                    |
| IN PERSONAL PROPERTY CAN BE                                                                                                    | -              | - 1303                     |         |   | TAMPENTATI NO. 104.4                                                                                                    |
| M Pre-Cill Hold Char 20                                                                                                    | -              | m 1299                     |         |   | +14145-117. 21P . 196.2                                                                                                    |
| M PRO-618, 2112 (Day 20)                                                                                                    | -              | - 1285                     |         |   | LIANS-ST. DR. DR.P.                                                                                                    |
| to Personal House and Chan 200                                                                                                    | and and        |                            |         |   | LIAPS- 475 Da. And 1                                                                                                    |
| 14 Percent prop day 34                                                                                                    | - the fi       | - 2240                     |         |   | 134494-475.524. 3654                                                                                                    |
| Manufaction and Cone 200                                                                                                    | allet          | - 0284                     |         |   | 116PG-101,328- 1984                                                                                                    |
| 14 FW-024 2197 Die 27                                                                                                    | albeit .       | · 1254                     |         |   | 1.10/09/12/207. 2067                                                                                                    |
| 14.PH+EUS 2110" (3-m. 58)                                                                                                    | 4844           | - UDFX                     |         |   | LIAND-TAT OF PER                                                                                                    |
| 18,P96-6328, 21107 (Date: 506)                                                                                                    | attack         | <ul> <li></li></ul>        |         |   | Little chy line                                                                                                    |
| 14 Priveling mill daw bits                                                                                                    | 1004           | <ul> <li>-1092</li> </ul>  |         |   | Citropeart, Sal. And                                                                                                    |
| 14/File-6325 21107 Chiel 501                                                                                                    | 104            | <ul> <li>-2000;</li> </ul> |         |   | Listo rut tim. mat                                                                                                    |
| 14.P10-63/9 21107 (214) 541                                                                                                    | aller          | * -2852                    |         |   | Light-silt me. real                                                                                                    |
| 14 Plin-CLD 7:107 Close 195                                                                                                    | 100            | <ul> <li>2552</li> </ul>   |         |   | Lieberalte bie Just a                                                                                                    |
| tartinetals proof case that                                                                                                    | wheel          | <ul> <li>-0.897</li> </ul> |         |   | 111040-075.105. 1084                                                                                                    |
| 14 Printing Street Court 1985                                                                                                    | attent         | + 1932                     |         |   | 11440-414.108. 2964                                                                                                    |
| 14.Poin4375 21107 Char. 598                                                                                                    | wheel          | + 4.222                    |         |   | LSAME-157,707. 2964                                                                                                    |
| 14.000+48/1 (1100 7 mm 100)                                                                                                    | -              | + GWP                      |         |   | LIAPIS-467 (SA. PRC)                                                                                                    |
| 143124891 2107 Live 108                                                                                                    | wheel          | + 080                      |         |   | LitPle-ellt line. Anti-                                                                                                    |
| HARMAN PLAND Char MI                                                                                                    | -              | + 5.99                     |         |   | LINPLOTING. ISPA                                                                                                    |
| 1470-485 7107 (144-60)                                                                                                    | -              | + 086                      |         |   | LINE CAUSE. INL                                                                                                    |
| 14711485 1487 149 149 189                                                                                                    | -              | A D-88                     |         |   | 1.1418-15" (04. 1967                                                                                                    |
| 14170485 (HU) Che dil                                                                                                    | -              | a 54%                      |         |   | and a local data water                                                                                                    |
| LASTIN AND MADE ON MAL                                                                                                    | -              |                            |         |   | and the second second sec |

Рисунок 10 - Выбор ИК, подлежащего поверке

7.2 Открыть диалоговое окно «Свойства»; в открывшемся диалоговом окне «Настройка ИК– », представленном на рисунке 11, в разделе «Канальная ГХ» нажать кнопку ⊯ «Калибровка ИК»;

– в открывшемся диалоговом окне «Выбор типа градуировки– », представленном на рисунке 12, выбрать в разделе «Произвести..», «поверку», «стандартная», нажать кнопку «Далее»;

| араметр<br>Общие | нараметры          | Уставки      |             |         |
|------------------|--------------------|--------------|-------------|---------|
| Имя              | MS-451-(mic23-1-1) |              | ед Гц 💌     | Г Авто  |
| Адрес            | mic23-1-1 ) On     | исание       |             | 12      |
| Частот           | а опроса 10.0      | • 0          | •           |         |
| HIOROHAN         | 0.0                | Верхний 2880 | <b>N</b> 00 | Авто    |
| Annapa<br>a 1    | втная ЮХ<br>b 0    |              |             | 2 %     |
| Каналь           | Has FX             |              | Destestest  | est net |
| I IMYT           |                    |              |             |         |
| -0-              | Балансировка нуля  |              |             | K       |
| lease            | Настройка аппарат  | ной части    |             | *       |

Рисунок 11 – Вид диалогового окна «Настройка ИК-»

| Mepe | Произвести<br>С градуировку/калибровку чувствительности<br>С проверку<br>С проверку |
|------|-------------------------------------------------------------------------------------|
|      | С стандартная                                                                       |
|      | С корректирующая                                                                    |
|      | Опции<br>Г эта калибровка/проверка по умолчанию                                     |

Рисунок 12 – Вид диалогового окна «Выбор типа градуироки/калибровки/поверки (канальная)»

 в диалоговом окне «Параметры поверки канальная», представленном на рисунке 13, установить следующие значения:

| Свойства сигнала                                                                                                    |                                                                                                 |                                          | 1                     | Конт                  | рольные точки                  |
|----------------------------------------------------------------------------------------------------|-------------------------------------------------------------------------------------------------|------------------------------------------|-----------------------|-----------------------|--------------------------------|
| Минимум: 72                                                                                                    | Максимум: 360                                                                                   | Ед. изм.:                                | л/ч 🔻                 | N#                    | Значение                       |
| Параметры испытания и<br>Колео контрольных точен<br>Длина порции:<br>Обратный ход:<br>Тип оценки порции: Мате<br>Тип ГХ: Лине<br>Эталон<br>Задатчик сигнала: ГР<br>Измеритель сигнала: ГР | расчетов<br>5 •••<br>1 ••• •••<br>нет •••<br>матическое ожидание<br>йная ((x) = a(x-b)<br>Учной | Колео порций:<br>Колео циклов:<br>в (МО) |                       | 1<br>2<br>3<br>4<br>5 | 72<br>144<br>216<br>288<br>360 |
| № Имя<br>1 MS-451-(mic23-1-1)<br>4<br>Шаблон                                                                                                    | Опис Ар<br>ті                                                                                   | ирес Модуль (<br>c23 MS-451 (            | Серийный номя<br>0001 | Copri                 | ировать нет <u>т</u>           |
|                                                                                                    | 1 0mm 1 1                                                                                       | Загрузить                                | Сохранить             |                       | Пауза перед измерение          |

Рисунок 13 - Вид диалогового окна «Параметры поверки (канальная)»

 в разделе «Свойства сигнала» в поле «Минимум» – значение нижнего предела диапазона измерений, в поле «Максимум» – значение верхнего предела диапазона измерений, в поле «Ед. изм» – единицы измерений поверяемого ИК;

в разделе «Параметры поверки канальная» в поле «Количество контрольных точек» – выбранное количество точек: 5 или 6, в поле «Длина порции» – число, соответствующее «Количеству точек усреднения» (диалоговое окно «Настройка ИК– » во вкладке «Дополнительно»), в поле «Количество порций» – заданное количество порций – 5, в поле «Количество циклов» – 1, в поле «Обратный ход» – нет, в поле «Тип оценки порции» – математическое ожидание;

в разделе «Эталон» в поле «Задатчик сигнала» – ручной, в поле «Измеритель сигнала» – ручной;

 поле «Контрольные точки» заполняется автоматически с равномерным распределением контрольных точек по диапазону измерений, включая начало и конец диапазона, но в случае необходимости значения контрольных точек следует отредактировать. Для запуска процесса поверки необходимо нажать кнопку «Поверка».

Из диалогового окна «Настройка завершена», вид которого представлен на рисунке 14, нажав кнопку «Поверка», выйти в диалоговое окно «Измерение», вид которого представлен на рисунке 15.

| астройка завер | ошена                                                                               |
|----------------|-------------------------------------------------------------------------------------|
|                | Настройка параметров завершена. Далее будет<br>произведено измерение (сбор данных). |
| — Шаблон настр | роек                                                                                |
| << Наза        | д Проверка >>                                                                       |

Рисунок 14 - Вид диалогового окна «Настройка завершена»

| Измерение                                                     |                                                                    |                           | X                     |
|---------------------------------------------------------------|--------------------------------------------------------------------|---------------------------|-----------------------|
| Измерение<br>Производится измерен                             | ние: диапазон:-<br>цикл №1, ко                                     | 10; 10,<br>онтрольная     | аточка №1.            |
| Ручное измерение / ус<br>Установите зн<br>НЕ МЕНЯЙТЕ Э<br>СЛЕ | тановка сигнала<br>начение сигнала:<br>ТАЛОННЫЙ УРС<br>ДУЮЩЕГО ПРИ | 10<br>ВЕНЬ ДО<br>ГЛАШЕНИЯ | тв<br>появления<br>я! |
| Заданное знач                                                 | чение сигнала:                                                     | 100                       | mB                    |
| Измерение будет произ                                         | ведено через 4с.                                                   |                           |                       |
| Отмена                                                        | << Пре                                                             | цыдущее                   | Следующее >>          |
| A WEINER A AND                                                |                                                                    | and the second second     |                       |

Рисунок 15 - Вид диалогового окна «Измерение»

Измерение заданного сигнала выполняется при нажатии кнопки «Следующее».

После измерения последней контрольной точки в диалоговом окне «Измерение завершено» нажать кнопку «Расчет», выйти в диалоговое окно «Обработка и просмотр измеренных данных» и, работая в диалоговом режиме, сформировать протокол поверки, внося данные в окно «Настройка параметров протокола», показанное на рисунке 16.

Окно «Настройка параметров протокола» заполняется аналогично представленному на рисунке 16. Для расчета приведенной к верхнему пределу диапазона измерений погрешности, надо поставить отметку напротив пункта «Приведенная погрешность» и на вкладке «Диапазон» выбрать пункт «Диапазон измерений».

После сохранения и просмотра протокола поверки завершить поверку и с помощью кнопки «ОК» выйти из диалогового окна «Настройка ИК».

| произа протокола   дряолнительно                                                                                                    |                                                                                                    |
|----------------------------------------------------------------------------------------------------|----------------------------------------------------------------------------------------------------|
| иапка отчета<br>Ф Дата, время<br>Ф Информация о диапазоне<br>П Наименование эталона<br>Наименование эталона:                                                                                                    | <ul> <li>Информация о модуле</li> <li>Информация о канале</li> <li>Список контрольных точек</li> </ul> |
| Шапка страницы<br>⊽Дата, время                                                                                                    | Подвал страницы<br>Г Номер страницы<br>Г ФИО оператора:<br>Иванов И.И.                                 |
| араметры формирования таблиц<br>ГОценка неличейности каналов<br>Габлицы ГХ/КХ<br>Отдельная таблица по каждому каналу<br>Автоматический формат чисел<br>Количество знаков: 6<br>Относительная погрешность<br>Отдельная колонка для прямого и обратн<br>ГОтдельная колонка для прямого и обратн<br>ГОхачки измерительной величины | Приведенная погрешность<br>Диапазон                                                                    |
| Г Допусковый контроль<br>Погрешность: приведенная <u>v</u>                                                                                                    | Допустимое значение: 0.001 %                                                                           |
| Шаблон настроек отчета                                                                                                    | Загрузить Сохранить                                                                                    |

Рисунок 16 – Окно настройка параметров протокола.

Протокол обработки результатов измерений формируется в виде файла и (или) выводится на печать принтером. Форма протокола приведена в Приложении А.

### 8 ПРОВЕДЕНИЕ ПОВЕРКИ

#### 8.1 Внешний осмотр

8.1.1 При выполнении внешнего осмотра должно быть установлено соответствие поверяемого ИК ИВК следующим требованиям:

комплектность ИК ИВК должна соответствовать формуляру;

 маркировка ИК ИВК должна соответствовать требованиям проектной и эксплуатационной документации;

 измерительные, вспомогательные и соединительные компоненты (кабельные разъемы, клеммные колодки и т. д.) ИК ИВК не должны иметь визуально определяемых внешних повреждений и должны быть надежно соединены и закреплены;

 соединительные линии (кабели, провода) не должны иметь повреждений изоляции и экранирования и должны быть надежно соединены с разъемами и клеммами;

 экранирование кабелей и проводов должно быть соединено между собой и с заземляющим контуром в соответствии с электрическими схемами;

8.1.2 Результаты внешнего осмотра считать удовлетворительными, если выполняются условия, изложенные в пункте 8.1.1. В противном случае поверка не проводится до устранения выявленных недостатков.

#### 8.2 Опробование

8.2.1 Идентификация ПО

Для проверки наименования и версии метрологически значимого ПО выполнить следующие операции:

– запустить программу управления средствами сбора «InstrServer», двойным щелчком «мыши» на рабочем столе операционной комплекса;

в открывшемся главном окне программы выбрать пункт меню «Справка» – «О программе».

- щелчком левой кнопки «мыши» открыть информационное окно программы.

Убедиться в соответствии характеристик в информационном окне программы «InstrServer», представленном на рисунке 17, характеристикам ПО, приведенным ниже:

- идентификационное наименование AcqServerRT.dll;
- номер версии 1.0.0.0;
- цифровой идентификатор A1A1C26C.

| О програиме                                                                                                    | X X                                                 |
|----------------------------------------------------------------------------------------------------|-----------------------------------------------------|
| Идентификационное наименование:<br>Номер версии:<br>Цифровой идентифифкатор:<br>Алгоритм вычисления идентификатор | AcqServerRT.dll<br>1.0.0.0<br>A1A1C26C<br>ra: CRC32 |
|                                                                                                    | OK                                                  |

Рисунок 17 - Вид информационного окна программы «Recorder»

8.2.2 Для проверки работоспособности поверяемого ИК установить с помощью СП на входе в ИК значение измеряемого параметра равное по значению НП ДИ ИК в единицах измерений параметра.

Примечание — Вместо значения, равного НП ДИ ИК, допускается устанавливать значение, равное 1-ой КТ ДИ ИК.

ИК признается работоспособным, если отображается информация с действующими значениями измеряемых величин.

#### 8.3 Определение метрологических характеристик ИК

8.3.1 Проверку всех ИК проводить комплектным способом.

# 8.4 Определение приведенной (к ДИ) погрешности измерений напряжения постоянного тока

8.4.1 Поверку каждого ИК выполнить в 2 этапа:

 – 1 этап – поверку электрической части ИК с целью определения диапазона измерений и МХ (погрешности измерений);

2 этап – определение и оценка максимальной погрешности ИК.

8.4.2 Типовая схема для поверки одного ИК напряжения постоянного тока представлена на рисунке 18.

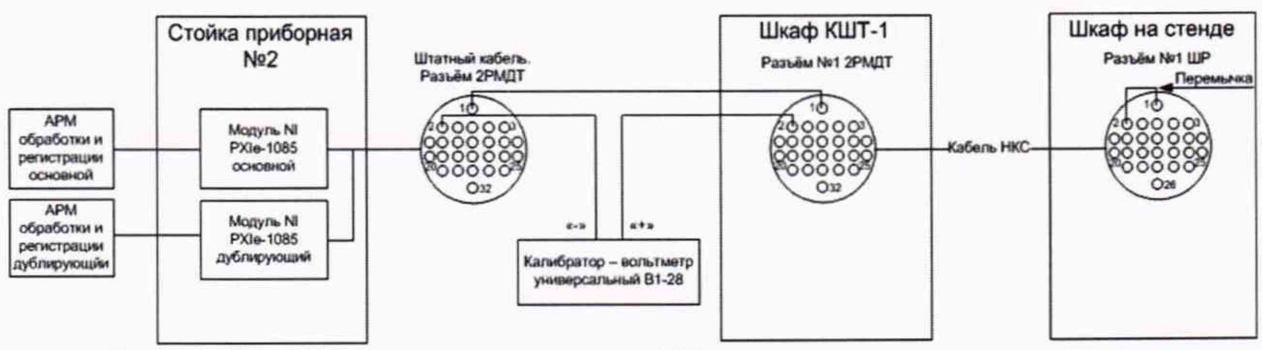

Рисунок 18 - Схема для поверки одного ИК напряжения постоянного тока.

Для оптимизации проведения процесса поверки использовать обвязку, позволяющую проводить поверку сразу нескольких ИК (от 8 до 12).

Поверку ИК измерений напряжения постоянного тока выполнить в следующей последовательности:

Собрать схему поверки в соответствии с рисунком 18, для чего установить заглушку БЛИЖ.431583.015.026 из состава ЗИП в разъём №47 шкафа ПШТ-1А, находящегося на стенде, на отметке +8,2 м. В КП, в шкафу КШТ-1 отсоединить кабель от разъразъёму XS1 кабеля технологического №47 присоединить его ёма И к БЛИЖ.431586.150.078 из состава ЗИП. Разъём XP1 кабеля технологического подключить к разъёму №47 в шкафу КШТ-1. К разъёму XS2 кабеля технологического подключить кауниверсальный B1-28 кабелем групповой оснастки либратор-вольтметр БЛИЖ.431586.100.037 из состава ЗИП. Места подключений указаны в таблице Б1, Приложения Б.

 Запустить программу «Recorder» и с ее помощью для каждого из указанных ИК установить значения в соответствии с таблицей 3.

| Наименование ИК<br>(измеряемого параметра)                                                                                                    | Размерность | нп ди ик | вп ди ик | Количество<br>КТ на ДИ<br>ИК, п | Номинальные значения напряжения в КТ, $x_k$ |  |
|----------------------------------------------------------------------------------------------------|-------------|----------|----------|---------------------------------|---------------------------------------------|--|
| Напряжение постоянного тока<br>(Параметры: U1 <sub>1</sub> - U1 <sub>60;</sub> U1 <sub>д1</sub> -<br>U1 <sub>д60</sub> )                                                                                                    |             | 0        | 10       | 6                               | 0; 2; 4; 6; 8; 10                           |  |
| Напряжение постоянного тока<br>(Параметры: U1 <sub>1</sub> - U1 <sub>60</sub> ; U1д <sub>1</sub> -<br>U1д <sub>60</sub> )                                                                                                    |             | 0        | 5        | 6                               | 0; 1; 2; 3; 4; 5                            |  |
| Напряжение постоянного тока<br>(Параметры: U2 <sub>1</sub> – U2 <sub>100;</sub> U2д1–<br>U2д100; U4 <sub>1</sub> – U4 <sub>16;</sub> U4д1– U4д16;<br>U4.1 <sub>1</sub> – U4.1 <sub>32;</sub> U4.1д1– U4.1д32)                                                                               |             | -1       | 1        | 5                               | -1; -0,5; 0; 0,5; 1                         |  |
| Напряжение постоянного тока<br>(Параметры: U2 <sub>1</sub> – U2 <sub>100;</sub> U2д <sub>1</sub> –<br>U2д <sub>100</sub> ; U4 <sub>1</sub> – U4 <sub>16;</sub> U4д <sub>1</sub> – U4д <sub>16</sub> ;<br>U4.1 <sub>1</sub> – U4.1 <sub>32;</sub> U4.1д <sub>1</sub> – U4.1д <sub>32</sub> ) |             | -10      | 10       | 5                               | -10; -5; 0; 5; 10                           |  |
| Напряжение постоянного тока<br>(Параметры: ТП3 <sub>1</sub> - ТП3 <sub>32;</sub> ТП3д1-<br>ТП3д32; ТП3.1 <sub>1</sub> - ТП3.1 <sub>16;</sub> ТП3.1д1-<br>ТП3.1д16)                                                                                                    | мВ          | -60      | 60       | 5                               | -60; -30; 0; 30; 60                         |  |

Таблица 3 - Контрольные точки измерений напряжения постоянного тока

– Используя программу «Recorder» поочередно для всех указанных в таблице 3 напряжений, провести поверку для определения максимальной погрешности измерений. Установить на эталоне значение, указанные в таблице. Используя режим «Проверка...», при автоматическом способе, нажатием кнопки «Следующее», как указано в п. 7.2 Номинальные значения напряжений постоянного тока в КТ исследуемого ДИ ИК устанавливать с помощью калибратора в единицах измерений напряжения постоянного тока.

 После завершения сбора данных с помощью программы «Recorder» распечатать протоколы с указанием максимальной приведенной погрешностью измерений в % к ДИ ИК.

8.4.3 Результаты поверки ИК считать положительными, если значение приведенной (к ДИ) погрешности измерений напряжения постоянного тока, находится в пределах:

- ±1 % для U4<sub>1</sub>- U4<sub>16</sub>; U4д1- U4д16; U4.11- U4.132; U4.1д1- U4.1д32;

- ±0,1 % для всех остальных

В противном случае ИВК бракуется и направляется в ремонт.

### 8.5 Определение приведенной (к ДИ) погрешности измерений силы постоянного тока

8.5.1 Поверку каждого ИК выполнить в 2 этапа:

 – 1 этап – поверку электрической части ИК с целью определение диапазона измерений и МХ (погрешности измерений);

2 этап – определение и оценка максимальной погрешности ИК.

8.5.2 Поверку ИК измерений силы постоянного тока выполнить в следующей последовательности:

 Собрать схему поверки в соответствии с рисунком 19, для чего установить заглушку БЛИЖ.431583.015.026 в разъём №1 шкафа ПШ-2А, находящегося на стенде, на отметке +3,1 м. В КП, в шкафу КШТ-1 отсоединить кабель от разъёма №7 и присоединить его к разъёму XS1 кабеля технологического БЛИЖ.431586.150.078 из состава ЗИП. Разъём XP1 кабеля технологического подключить к разъёму №7 в шкафу КШТ-1. К разъёму XS2 кабеля технологического подключить калибратор-вольтметр универсальный В1-28 кабелем групповой оснастки БЛИЖ.431586.100.037 из состава ЗИП. Места подключений указаны в таблице Б1, Приложения Б.

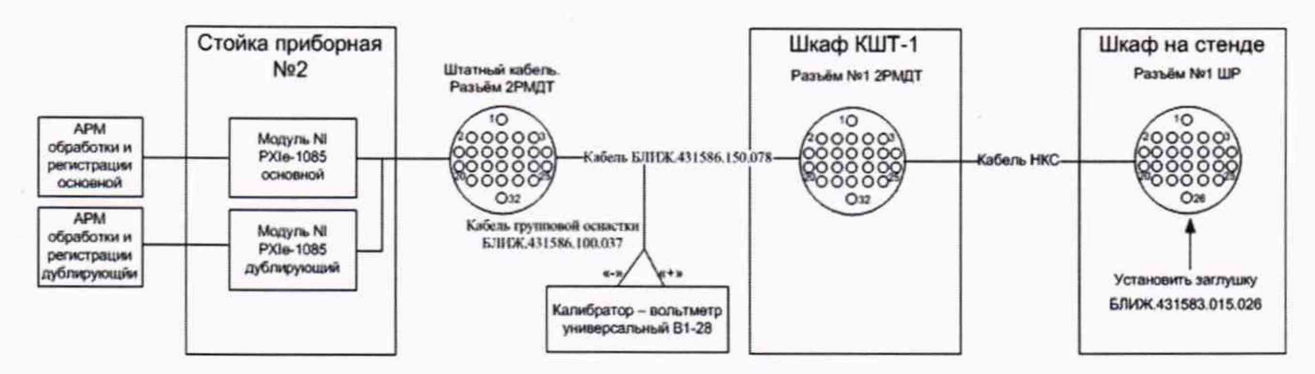

Рисунок 19 - Схема поверки ИК силы постоянного тока

– Запустить программу «Recorder» и для всех ИК силы постоянного тока установить значения в соответствии с таблицей 4.

| Наименование ИК<br>(измеряемого параметра)                                            |    | нп ди ик | вп ди ик | Количество<br>КТ на ДИ<br>ИК, п | Номинальные зна-<br>чения напряжения<br>в КТ, $x_k$ |
|---------------------------------------------------------------------------------------|----|----------|----------|---------------------------------|-----------------------------------------------------|
| Сила постоянного тока<br>(Параметры: 15 <sub>1</sub> – 15 <sub>40;</sub> 15д1– 15д40) | мА | 0        | 20       | 5                               | 0; 5; 10; 15; 20                                    |

| 1 аолица 4 – Контрольные точки измерении силы постоянного т | Таблица | а 4 – Кон | нтрольные | точки | измерений | силы постоянного | тока |
|-------------------------------------------------------------|---------|-----------|-----------|-------|-----------|------------------|------|
|-------------------------------------------------------------|---------|-----------|-----------|-------|-----------|------------------|------|

– Используя программу «Recorder» для управления и индикации, поочередно для всех ИК силы постоянного тока провести работы по сбору данных для определения максимальной погрешности измерений. Номинальные значения тока в КТ исследуемого ДИ ИК устанавливать с помощью калибратора в единицах измерений постоянного тока, мА, в соответствии с таблицей 4.

– После завершения сбора данных для каждого ИК с помощью программы «Recorder» распечатать протоколы с указанием максимальной приведенной погрешностью измерений в % к ДИ ИК.

8.5.3 Результаты поверки ИК силы постоянного тока считать положительными, если максимальное значение погрешности находится в допускаемых пределах  $\pm 0,15$  %.

В противном случае ИВК бракуется и направляется в ремонт.

### 8.6 Определение абсолютной погрешности измерений сопротивления постоянному току

8.6.1 Поверку каждого ИК выполнить в 2 этапа:

 – 1 этап – поверку ИК с целью определение диапазона измерений и МХ (индивидуальной функции преобразования и погрешности измерений);

2 этап – определение и оценка максимальной погрешности ИК.

8.6.2 Поверку ИК выполнить в следующей последовательности.

Собрать схему поверки в соответствии с рисунком 20, для чего в КП, в шка-

фу КШТ-1 отсоединить кабель от разъёма №58 и присоединить его к разъёму XS1 кабеля технологического БЛИЖ.431586.125.062 из состава ЗИП. Разъём XP1 кабеля технологического подключить к блоку тестовому МТ-100. К блоку тестовому МТ-100 подключить меру электрического сопротивления Р3026 оснасткой из состава ЗИП. Места подключений указаны в таблице Б1, Приложения Б.

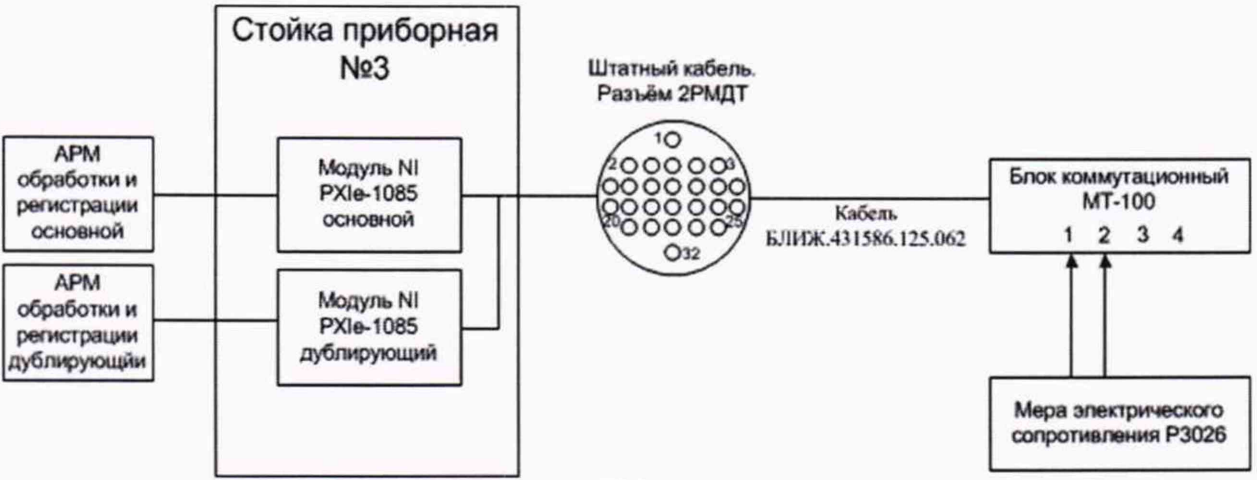

Рисунок 20 - Схема поверки ИК сопротивления постоянному току

– Запустить программу «Recorder» и с ее помощью для каждого ИК сопротивления постоянному току установить значения в соответствии с таблицей 5.

– Используя программу «Recorder» для управления и индикации, поочередно для всех ИК сопротивления постоянному току провести работы по сбору данных для определения максимальной погрешности измерений. Номинальные значения сопротивления в КТ исследуемого ДИ ИК устанавливать с помощью меры электрического сопротивления в единицах измерений сопротивления, Ом, в соответствии с таблицей 5.

| Наименование ИК<br>(измеряемого параметра)                              | Размер-<br>ность | нп ди ик | вп ди ик | Количество<br>КТ на ДИ<br>ИК, п | Номинальные<br>значения сопро-<br>тивления в КТ,<br>$x_k$ |
|-------------------------------------------------------------------------|------------------|----------|----------|---------------------------------|-----------------------------------------------------------|
| Сопротивление постоянному току<br>(Параметры: R61- R6100; R6д1- R6д100) | Ом               | 0,2      | 400      | 5                               | 0,2; 100; 200; 300;<br>400                                |

Таблица 5 – Контрольные точки измерений сопротивления постоянному току

 После завершения сбора данных для каждого ИК с помощью программы «Recorder» распечатать протоколы с указанием максимальной абсолютной погрешности измерений.

8.6.3 Результаты поверки ИК сопротивления постоянному току считать положительными, если максимальное значение абсолютной погрешности находится в допускаемых пределах ±0,12 Ом.

В противном случае ИВК бракуется и направляется в ремонт.

### 8.7 Определение приведенной (к ДИ) погрешности измерений частоты переменного тока

Поверку каждого ИК выполнить в 2 этапа:

 – 1 этап – поверку ИК с целью определение диапазона измерений и МХ (индивидуальной функции преобразования и погрешности измерений); 2 этап – определение и оценка максимальной погрешности ИК.

8.7.1 Поверку ИК выполнить в следующей последовательности:

– Собрать схему поверки в соответствии с рисунком 21, для чего установить заглушку БЛИЖ.431583.015.026 в разъём №1 шкафа ПШ-4А, находящегося на стенде, на отметке 0,0 м. В КП, в шкафу КШТ-1 отсоединить кабель от разъёма №19 и присоединить его к разъёму XS1 кабеля технологического БЛИЖ.431586.150.078 из состава ЗИП. Разъём XP1 кабеля технологического подключить к разъёму №19 в шкафу КШТ-1. К разъёму XS2 кабеля технологического подключить генератор сигналов DS360 кабелем групповой оснастки БЛИЖ.431586.100.037 из состава ЗИП. Места подключений указаны в таблице Б1, Приложения Б.

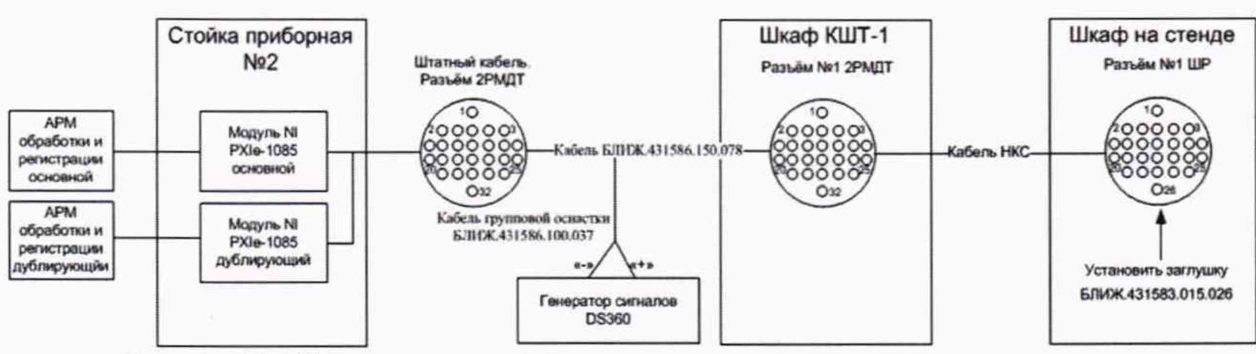

Рисунок 21 - Схема поверки ИК частоты переменного тока

 Запустить программу «Recorder» и с ее помощью для каждого ИК частоты переменного тока установить значения в соответствии с таблицей 6.

| Таблица | 6 - 1 | CONTROLLA  | е точки | измерен | ий   | частоты |
|---------|-------|------------|---------|---------|------|---------|
| гаолица | -1    | топтрольны | - IOAKN | nsmepen | riri | actorbi |

| Наименование ИК<br>(измеряемого параметра)                                                                                                    | Размерность | нп ди ик | вп ди ик | Количество КТ<br>на ДИ ИК, п | Номинальные<br>значения частоты<br>в КТ, (Гц) |
|----------------------------------------------------------------------------------------------------|-------------|----------|----------|------------------------------|-----------------------------------------------|
| Частота переменного тока<br>(Параметры: F8 <sub>1</sub> - R8 <sub>16</sub> ; F8д <sub>1</sub> - F8д <sub>16</sub> , F9 <sub>1</sub> -<br>R9 <sub>48</sub> ; F9д <sub>1</sub> - F9д <sub>48</sub> ) | Гц          | 10       | 30000    | 5                            | 10; 100; 1000;<br>10000; 30000                |

8.7.2 Используя программы «Recorder» для управления и индикации, поочередно для электрической части всех указанных в таблице 6 ИК провести работы по сбору данных для определения максимальной погрешности измерений. Номинальные значения частоты в КТ исследуемого ДИ ИК устанавливать с помощью генератора в единицах измерений частоты переменного тока (Гц).

После завершения сбора данных с помощью программы «Recorder» распечатать протоколы с указанием максимальной приведенной погрешностью измерений в % к ДИ ИК.

8.7.3 Результаты поверки ИК частоты переменного тока считать положительными если максимальное значение приведенной (к ДИ) погрешности находится в допускаемых пределах:

±0,01 % для F81- R816; F8д1- F8д16;

- ±0,05 % для F9<sub>1</sub>- R9<sub>48;</sub> F9д<sub>1</sub>- F9д<sub>48</sub>;

В противном случае ИВК бракуется и направляется в ремонт.

### 8.8 Определение приведенной (к ДИ) погрешности измерений коэффициента преобразования сопротивления постоянному току

8.8.1 Поверку каждого ИК выполнить в 2 этапа:

 – 1 этап – поверку ИК с целью определение диапазона измерений и МХ (индивидуальной функции преобразования и погрешности измерений);

2 этап – определение и оценка максимальной погрешности ИК.

8.8.2 Поверку ИК выполнить в следующей последовательности:

– Собрать схему поверки в соответствии с рисунком 22, для чего в КП, в шкафу КШТ-1 отсоединить кабель от разъёма № 42 и присоединить его к разъёму XS1 кабеля технологического БЛИЖ.431586.125.062 из состава ЗИП. Разъём XP1 кабеля технологического подключить к блоку тестовому МТ-100. К блоку тестовому МТ-100 подключить две меры электрического сопротивления Р3026 оснасткой из состава ЗИП. Места подключений указаны в таблице Б1, Приложения Б.

– Запустить программу «Recorder» и для всех ИК установить значения в соответствии с таблицей 7.

– Используя программу «Recorder» для управления и индикации, поочередно для всех указанных в таблице 7 значений провести работы по сбору данных для определения максимальной погрешности измерений. Выставить на одной из мер электрического сопротивления значение 1000 Ом. Номинальные значения напряжения в КТ исследуемого ДИ ИК устанавливать для каждого значения коэффициента передачи с помощью другой меры сопротивления в соответствии с таблицей 7.

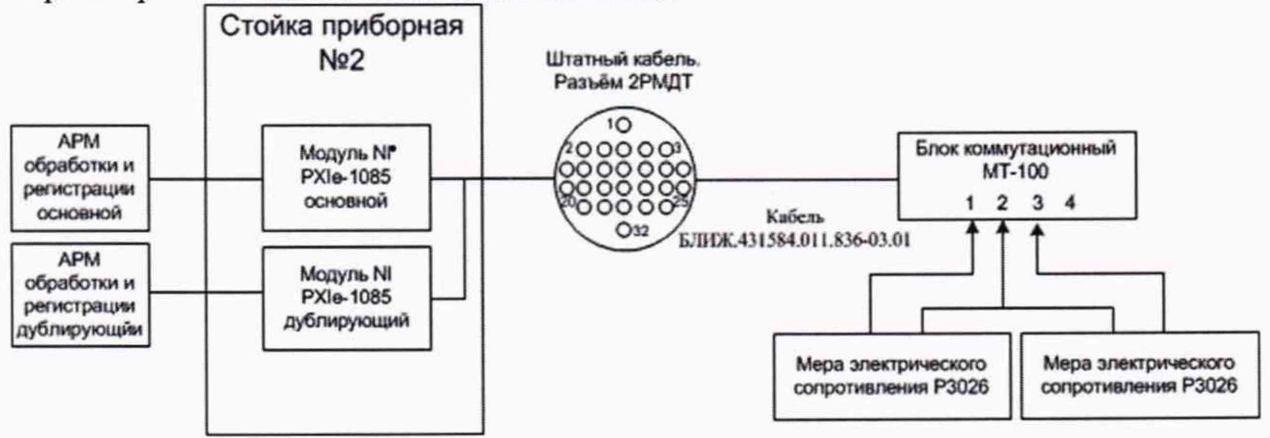

Рисунок 22 - Схема поверки ИК коэффициента преобразования сопротивления

| Наименование ИК (измеряемо-<br>го параметра)                                                                                                    | Размерность | нп ди ик | ВП ДИ ИК | Коли-<br>чество<br>КТ на<br>ДИ ИК,<br>п | Номи-<br>нальные<br>значения<br>в КТ,<br>x <sub>k</sub> | Номинальные<br>значения со-<br>противления в<br>КТ, (Ом) |
|----------------------------------------------------------------------------------------------------|-------------|----------|----------|-----------------------------------------|---------------------------------------------------------|----------------------------------------------------------|
| Коэффициент преобразования<br>(Относительное сопротивление)<br>(Параметры: Roтн1.1 <sub>1</sub> -<br>Roтн1.1 <sub>40</sub> ; Roтн1.1 <sub>д1</sub> -<br>Roтн1.1 <sub>д40</sub> ) | %           | 0,2      | 100      | 5                                       | 0,2; 25; 50;<br>75; 100                                 | 2; 250; 500; 750;<br>1000                                |

| Таблица 7 – К | Сонтрольные | точки измерений | относительного | сопротивления |
|---------------|-------------|-----------------|----------------|---------------|
|---------------|-------------|-----------------|----------------|---------------|

 После завершения сбора данных для каждого ИК с помощью программы «Recorder» распечатать протоколы с указанием максимальной приведенной погрешностью измерений в % к ДИ ИК.

8.8.3 Результаты поверки ИК коэффициента преобразования (относительного со-

противления) считать положительными, если максимальное значение приведенной (к ДИ) погрешности измерений для каждого ИК находится в допускаемых пределах ±0,2 %.

В противном случае ИВК бракуется и направляется в ремонт.

### 8.9 Определение приведенной (к ДИ) погрешности измерений коэффициента преобразования напряжения постоянного тока

8.9.1 Поверку каждого ИК выполнить в 2 этапа:

- 1 этап поверку ИК с целью определение погрешности измерений;
- 2 этап определение и оценка максимальной погрешности ИК.
- 8.9.2 Поверку ИК выполнить в следующей последовательности.

– Собрать схему поверки в соответствии с рисунком 23, для чего в КП, в шкафу КШТ-1 отсоединить кабель от разъёма № 74 и присоединить его к разъёму XS1 кабеля технологического БЛИЖ.431586.125.062 из состава ЗИП. Разъём XP1 кабеля технологического подключить к блоку тестовому МТ-100. К блоку тестовому МТ-100 подключить меру электрического сопротивления Р3026 и три катушки электрического сопротивления Р331 оснасткой из состава ЗИП. Места подключений указаны в таблице Б1, Приложения Б.

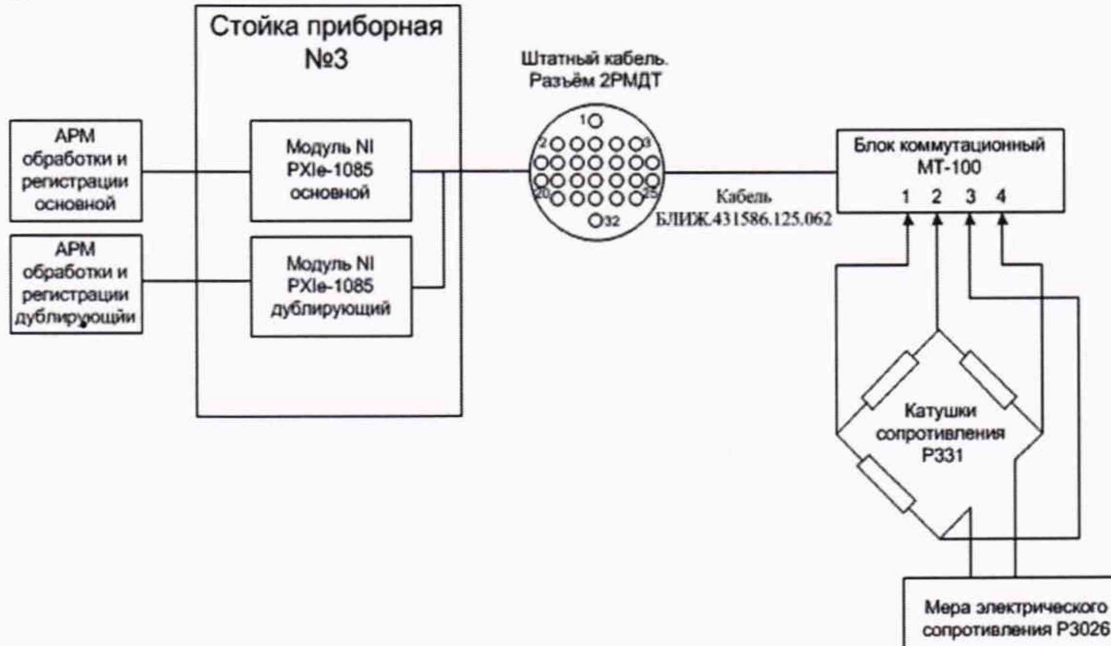

Рисунок 23 - Схема поверки ИК относительного напряжения

– Запустить программу «Recorder» и для всех ИК установить значения в соответствии с таблицей 8.

– Используя программу «Recorder» для управления и индикации, поочередно для всех указанных в таблице 8 значений провести работы по сбору данных для определения максимальной погрешности измерений. Номинальные значения напряжения в КТ исследуемого ДИ ИК устанавливать для каждого значения коэффициента передачи с помощью меры сопротивления в соответствии с таблицей 8.

Таблица 8 – Контрольные точки измерений относительного напряжения

| Наименование ИК<br>(измеряемого параметра) | Размерность | нп ди ик | вп ди ик | Коли-<br>чество<br>КТ на<br>ДИ,<br>n | Номинальные зна-<br>чения в КТ,<br>$A_k$ |
|--------------------------------------------|-------------|----------|----------|--------------------------------------|------------------------------------------|
|--------------------------------------------|-------------|----------|----------|--------------------------------------|------------------------------------------|

| Наименование ИК<br>(измеряемого параметра)                                                                                              | Размерность | нп ди ик | вп ди ик | Коли-<br>чество<br>КТ на<br>ДИ,<br>п | Номинальные зна-<br>чения в КТ,<br>$A_k$ |
|----------------------------------------------------------------------------------------------------|-------------|----------|----------|--------------------------------------|------------------------------------------|
| Коэффициент преобразования<br>(относительное напряжение)<br>(Параметры: Uотн7 <sub>1</sub> – Uотн7 <sub>16;</sub><br>Uотн7д1– Uотн7д16) | мВ/В        | -25      | 25       | 5                                    | -25; -12,5; 0; 12,5; 25                  |

 После завершения сбора данных для каждого ИК с помощью программы «Recorder распечатать протоколы с указанием максимальной приведенной погрешностью измерений в % к ДИ ИК.

8.9.3 Результаты поверки ИК относительного напряжения считать положительными, если максимальное значение приведенной (к ДИ) погрешности измерений для каждого ИК находится в допускаемых пределах ±0,15 %.

В противном случае ИВК бракуется и направляется в ремонт.

#### 8.10 Определение абсолютной погрешности измерений фиксированного значения интервала времени

8.10.1 Поверку ИК выполнить в следующей последовательности.

– Собрать схему поверки в соответствии с рисунком 24, для чего в КП, в шкафу КШТ-1 отсоединить кабель от разъёма № 7 а на его место присоединить разъем кабеля групповой оснастки БЛИЖ.431586.100.037 из состава ЗИП. К клеммам кабеля групповой оснастки подключить генератор сигналов специальной формы АКИП-3409/5.

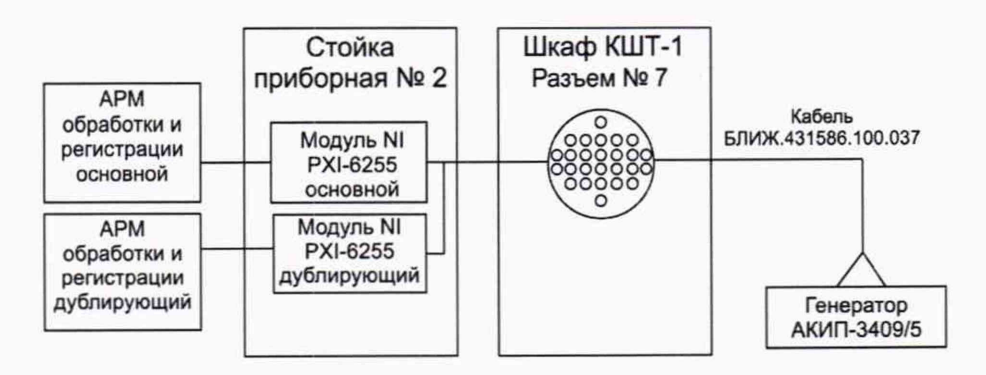

Рисунок 24 - Схема измерений фиксированного значения интервала времени

8.10.2 Определение абсолютной погрешности привязки измеренных значений сигнала к команде "Старт" и формирования шкалы времени на интервале измерений проводить с использованием модуля NI PXI-6255.

 Подключить выход генератора сигналов специальной формы АКИП-3409/05 к входу согласующего устройства команды "Старт";

 Установить диапазон измерений модуля NI PXI-6255 от -10 до +10В и частоту опроса - 20000 Гц;

 В режиме импульсного сигнала установить длительность импульса генератора равной 10000 с, периодом - 10020 с и амплитуду выходного сигнала 4 В;

Зарегистрировать входной сигнал с привязкой к команде "Старт";

 Зарегистрированную информация обработать в единицах измеряемой величины с помощью штатной программы обработки;

 Определить значения абсолютных погрешностей основного и дублирующего каналов привязки измеренного значения сигнала к команде "Старт" и формирования шкалы времени на интервале измерений 10000 с, как разность значения длительности импульса образцового генератора и длительности импульса, измеренного с использованием аналогового ИК модуля NI PXI-6255;

- Результаты измерений и расчетов занести в протокол.

8.10.3 Результаты поверки считать положительными, если пределы допускаемой абсолютной погрешности измерений фиксированного значения интервала времени не превышает ±5·10<sup>-3</sup> с. В противном случае ИВК бракуется и направляется в ремонт.

#### 9 ОФОРМЛЕНИЕ РЕЗУЛЬТАТОВ ПОВЕРКИ

Результаты поверки заносятся в протокол поверки (Приложение А).

При положительных результатах поверки оформляется свидетельство о поверке, на верхний левый угол дверцы стойки приборной наносится знак поверки в виде наклей-КИ.

При отрицательных результатах поверки оформляется извещение о непригодности к применению с указанием причин.

Начальник отдела 201 ФГУП «ВНИИМС» *Сланиркина* Ведущий инженер отдела 201 ФГУП «ВНИИМС» *С.н. Чурилов* 

### Приложение А *(рекомендуемое)* Форма протокола поверки

### Протокол

поверки измерительного (ых) ИК (ов) ИВК

Дата:\_\_\_\_\_, время\_\_\_\_\_: Диапазон поверки:

Список контрольных точек.

| Точка №  | 1 | 2 | 3 | 4 | 5 |
|----------|---|---|---|---|---|
| Значение |   |   |   |   |   |
| Точка №  | 6 | 7 | 8 |   | n |
| Значение |   |   |   |   |   |

#### Сводная таблица.

| Эталон, | Измерено<br>модулем |
|---------|---------------------|
|         |                     |
|         |                     |
|         |                     |

Dr - относительная погрешность.

#### Канал №1

| Эталон | Измерено | Dr<br>% |
|--------|----------|---------|
|        |          |         |
|        |          |         |
|        |          |         |

Приведенная погрешность:\_\_\_\_%.

#### Канал №2

| Эталон | Измерено | Dr<br>% |
|--------|----------|---------|
|        |          |         |
|        |          |         |
|        |          |         |

Приведенная погрешность: %.

### Допусковый контроль

Допустимое значение приведенной погрешности: \_\_\_\_%.

| Канал | SN | Результат |
|-------|----|-----------|
|       |    |           |

Поверку провел (а)\_\_\_\_\_

Приложение Б

# (рекомендуемое) Места подключения эталонов при поверке отдельных ИК

# Таблица Б1 – Места подключения эталонов ИК коэффициента преобразования сопротивления постоянному току (ИК1.1)

Стойка: 2 Крейт: 1, 3 Модуль: 6375

| Канал            | Шкаф   | Разъём, планка | Контакты<br>+ 0 - |    |    |
|------------------|--------|----------------|-------------------|----|----|
|                  |        |                |                   |    | -  |
| <b>Roth111</b>   | ПШТ-1А | 42             | 1                 | 3  | 2  |
| Rотн112          | ПШТ-1А | 42             | 4                 | 6  | 5  |
| <b>Roth113</b>   | ПШТ-1А | 42             | 7                 | 9  | 8  |
| <b>Roth114</b>   | ПШТ-1А | 42             | 10                | 12 | 11 |
| Rотн115          | ПШТ-1А | 42             | 13                | 15 | 14 |
| <b>Roth116</b>   | ПШТ-1А | 42             | 16                | 18 | 17 |
| <b>Котн</b> 117  | ПШТ-1А | 42             | 19                | 21 | 20 |
| <b>Котн118</b>   | ПШТ-1А | 42             | 22                | 24 | 23 |
| <b>Котн119</b>   | ПШТ-1А | 43             | 1                 | 3  | 2  |
| <b>Roth1110</b>  | ПШТ-1А | 43             | 4                 | 6  | 5  |
| <b>Котн</b> 1111 | ПШТ-1А | 43             | 7                 | 9  | 8  |
| <b>Roth1112</b>  | ПШТ-1А | 43             | 10                | 12 | 11 |
| <b>Roth1113</b>  | ПШТ-1А | 43             | 13                | 15 | 14 |
| <b>Roth1114</b>  | ПШТ-1А | 43             | 16                | 18 | 17 |
| <b>Roth1115</b>  | ПШТ-1А | 43             | 19                | 21 | 20 |
| <b>Roth1116</b>  | ПШТ-1А | 43             | 22                | 24 | 23 |
| <b>Roth1117</b>  | ПШТ-1А | 44             | 1                 | 3  | 2  |
| <b>Roth1118</b>  | ПШТ-1А | 44             | 4                 | 6  | 5  |
| <b>Roth1119</b>  | ПШТ-1А | 44             | 7                 | 9  | 8  |
| <b>Roth1120</b>  | ПШТ-1А | 44             | 10                | 12 | 11 |
| <b>Roth1121</b>  | ПШТ-1А | 44             | 13                | 15 | 14 |
| <b>Roth1122</b>  | ПШТ-1А | 44             | 16                | 18 | 17 |
| <b>Roth1123</b>  | ПШТ-1А | 44             | 19                | 21 | 20 |
| <b>Roth1124</b>  | ПШТ-1А | 44             | 22                | 24 | 23 |
| Rотн1125         | ПШТ-1А | 44             | - 1               | 3  | 2  |
| <b>Roth1126</b>  | ПШТ-1А | 45             | 4                 | 6  | 5  |
| <b>Котн</b> 1127 | ПШТ-1А | 45             | 7                 | 9  | 8  |
| Rотн1128         | ПШТ-1А | 45             | 10                | 12 | 11 |
| Rотн1129         | ПШТ-1А | 45             | 13                | 15 | 14 |
| Rотн1130         | ПШТ-1А | 45             | 16                | 18 | 17 |
| Rотн1131         | ПШТ-1А | 45             | 19                | 21 | 20 |
| Rотн1132         | ПШТ-1А | 45             | 22                | 24 | 23 |
| Rотн1133         | ПШТ-1А | 46             | 1                 | 3  | 2  |
| Rотн1134         | ПШТ-1А | 46             | 4                 | 6  | 5  |
| Roth1135         | ПШТ-1А | 46             | 7                 | 9  | 8  |

| Rотн1136        | ПШТ-1А | 46 | 10 | 12 | 11 |
|-----------------|--------|----|----|----|----|
| <b>Roth1137</b> | ПШТ-1А | 46 | 13 | 15 | 14 |
| <b>Roth1138</b> | ПШТ-1А | 46 | 16 | 18 | 17 |
| <b>Котн1139</b> | ПШТ-1А | 46 | 19 | 21 | 20 |
| <b>Roth1140</b> | ПШТ-1А | 46 | 22 | 24 | 23 |

# ИК напряжения постоянного тока (ИК1)

Крейт:

Стойка: 2

1, 3 Модуль: 6375

| Канал | Шкаф Разъём, планка | Контакты |    |    |
|-------|---------------------|----------|----|----|
|       |                     |          | +  | -  |
| U11   | ПШТ-1А              | 47       | 1  | 2  |
| U12   | ПШТ-1А              | 47       | 3  | 4  |
| U13   | ПШТ-1А              | 47       | 5  | 6  |
| U14   | ПШТ-1А              | 47       | 7  | 8  |
| U15   | ПШТ-1А              | 47       | 9  | 10 |
| U16   | ПШТ-1А              | 47       | 11 | 12 |
| U17   | ПШТ-1А              | 47       | 13 | 14 |
| U18   | ПШТ-1А              | 47       | 15 | 16 |
| U19   | ПШТ-1А              | 47       | 17 | 18 |
| U110  | ПШТ-1А              | 47       | 19 | 20 |
| U111  | ПШТ-1А              | 47       | 21 | 22 |
| U112  | ПШТ-1А              | 47       | 23 | 24 |
| U113  | ПШТ-1А              | 48       | 1  | 2  |
| U114  | ПШТ-1А              | 48       | 3  | 4  |
| U115  | ПШТ-1А              | 48       | 5  | 6  |
| U116  | ПШТ-1А              | 48       | 7  | 8  |
| U117  | ПШТ-1А              | 48       | 9  | 10 |
| U118  | ПШТ-1А              | 48       | 11 | 12 |
| U119  | ПШТ-1А              | 48       | 13 | 14 |
| U120  | ПШТ-1А              | 48       | 15 | 16 |
| U121  | ПШТ-1А              | 48       | 17 | 18 |
| U122  | ПШТ-1А              | 48       | 19 | 20 |
| U123  | ПШТ-1А              | 48       | 21 | 22 |
| U124  | ПШТ-1А              | 48       | 23 | 24 |
| U125  | ПШТ-1А              | 49       | 1  | 2  |
| U126  | ПШТ-1А              | 49       | 3  | 4  |
| U127  | ПШТ-1А              | 49       | 5  | 6  |
| U128  | ПШТ-1А              | 49       | 7  | 8  |
| U129  | ПШТ-1А              | 49       | 9  | 10 |
| U130  | ПШТ-1А              | 49       | 11 | 12 |
| U131  | ПШТ-1А              | 49       | 13 | 14 |
| U132  | ПШТ-1А              | 49       | 15 | 16 |
| U133  | ПШТ-1А              | 50       | 1  | 2  |
| U134  | ПШТ-1А              | 50       | 3  | 4  |
| U135  | ПШТ-1А              | 50       | 5  | 6  |
| U136  | ПШТ-1А              | 50       | 7  | 8  |
| U137  | ПШТ-1А              | 50       | 9  | 10 |

| U138 | ПШТ-1А | 50 | 11 | 12 |
|------|--------|----|----|----|
| U139 | ПШТ-1А | 50 | 13 | 14 |
| U140 | ПШТ-1А | 50 | 15 | 16 |
| U141 | ПШТ-1А | 50 | 17 | 18 |
| U142 | ПШТ-1А | 50 | 19 | 20 |
| U143 | ПШТ-1А | 50 | 21 | 22 |
| U144 | ПШТ-1А | 50 | 23 | 24 |
| U145 | ПШТ-1А | 51 | 1  | 2  |
| U146 | ПШТ-1А | 51 | 3  | 4  |
| U147 | ПШТ-1А | 51 | 5  | 6  |
| U148 | ПШТ-1А | 51 | 7  | 8  |
| U149 | ПШТ-1А | 51 | 9  | 10 |
| U150 | ПШТ-1А | 51 | 11 | 12 |
| U151 | ПШТ-1А | 51 | 13 | 14 |
| U152 | ПШТ-1А | 51 | 15 | 16 |
| U153 | ПШТ-1А | 51 | 17 | 18 |
| U154 | ПШТ-1А | 51 | 19 | 20 |
| U155 | ПШТ-1А | 51 | 21 | 22 |
| U156 | ПШТ-1А | 51 | 23 | 24 |
| U157 | ПШТ-1А | 52 | 1  | 2  |
| U158 | ПШТ-1А | 52 | 3  | 4  |
| U159 | ПШТ-1А | 52 | 5  | 6  |
| U160 | ПШТ-1А | 52 | 7  | 8  |

# ИК напряжения постоянного тока (ИК2)

Крейт:

Стойка:

2

1, 3 Модуль: 6375

| Канал | Шкаф  | Разъём, планка | Кон | такты |
|-------|-------|----------------|-----|-------|
|       |       |                | +   | -     |
| U21   | ПШТ-А | 1              | 1   | 2     |
| U22   | ПШТ-А | 1              | 3   | 4     |
| U23   | ПШТ-А | 1              | 5   | 6     |
| U24   | ПШТ-А | 1              | 7   | 8     |
| U25   | ПШТ-А | 1              | 9   | 10    |
| U26   | ПШТ-А | 1              | 11  | 12    |
| U27   | ПШТ-А | 1              | 13  | 14    |
| U28   | ПШТ-А | 1              | 15  | 16    |
| U29   | ПШТ-А | 2              | 1   | 2     |
| U210  | ПШТ-А | 2              | 3   | 4     |
| U211  | ПШТ-А | 2              | 5   | 6     |
| U212  | ПШТ-А | 2              | 7   | 8     |
| U213  | ПШТ-А | 2              | 9   | 10    |
| U214  | ПШТ-А | 2              | 11  | 12    |
| U215  | ПШТ-А | 2              | 13  | 14    |
| U216  | ПШТ-А | 2              | 15  | 16    |
| U217  | ПШТ-А | 2              | 17  | 18    |
| U218  | ПШТ-А | 2              | 19  | 20    |
| U219  | ПШТ-А | 2              | 21  | 22    |

| U220  | ПШТ-А  | 2 | 23 | 24 |
|-------|--------|---|----|----|
| U221  | ПШТ-А  | 3 | 1  | 2  |
| U222  | ПШТ-А  | 3 | 3  | 4  |
| U223  | ПШТ-А  | 3 | 5  | 6  |
| U224  | ПШТ-А  | 3 | 7  | 8  |
| U225  | ПШТ-А  | 3 | 9  | 10 |
| U226  | ПШТ-А  | 3 | 11 | 12 |
| U227  | ПШТ-А  | 3 | 13 | 14 |
| U228  | ПШТ-А  | 3 | 15 | 16 |
| U229  | ПШТ-А  | 3 | 17 | 18 |
| U230  | ПШТ-А  | 3 | 19 | 20 |
| U231  | ПШТ-А  | 3 | 21 | 22 |
| U232  | ПШТ-А  | 3 | 23 | 24 |
| U233  | ПШТ-А  | 4 | 1  | 2  |
| U234  | ПШТ-А  | 4 | 3  | 4  |
| U235  | ПШТ-А  | 4 | 5  | 6  |
| U236  | ПШТ-А  | 4 | 7  | 8  |
| U237  | ПШТ-А  | 4 | 9  | 10 |
| U238  | ПШТ-А  | 4 | 11 | 12 |
| U239  | ПШТ-А  | 4 | 13 | 14 |
| U240  | ПШТ-А  | 4 | 15 | 16 |
| U241  | ПШТ-А  | 5 | 1  | 2  |
| U242  | ПШТ-А  | 5 | 3  | 4  |
| U243  | ПШТ-А  | 5 | 5  | 6  |
| U244  | ПШТ-А  | 5 | 7  | 8  |
| U245  | ПШТ-А  | 5 | 9  | 10 |
| 1/246 | ПШТ-А  | 5 | 11 | 12 |
| 11247 | ПШТ-А  | 5 | 13 | 14 |
| 11248 | ПШТ-А  | 5 | 15 | 16 |
| 11240 |        | 5 | 17 | 18 |
| U249  |        | 5 | 19 | 20 |
| U250  |        | 5 | 21 | 20 |
| U252  | ПШТ-А  | 5 | 23 | 22 |
| U252  | ПШТ-А  | 6 | 1  | 2  |
| U253  | ПШТ-А  | 6 | 3  | 4  |
| 11255 |        | 6 | 5  | 6  |
| 11256 |        | 6 | 7  | 8  |
| 11257 |        | 6 | 9  | 10 |
| 11259 |        | 6 | 11 | 12 |
| U250  |        | 6 | 13 | 12 |
| 11260 |        | 6 | 15 | 16 |
| 11261 |        | 6 | 17 | 18 |
| 11262 |        | 6 | 10 | 20 |
| U202  |        | 6 | 21 | 20 |
| 11264 |        | 6 | 21 | 24 |
| 11245 |        | 7 | 1  | 24 |
| 11266 |        | 7 | 3  | 4  |
| 11267 | TIUT-A | 7 | 5  | 6  |
| 11268 | ПШТ-А  | 7 | 7  | 8  |
| 0200  |        |   |    |    |

| U269  | ПШТ-А | 7  | 9  | 10 |
|-------|-------|----|----|----|
| U270  | ПШТ-А | 7  | 11 | 12 |
| U271  | ПШТ-А | 7  | 13 | 14 |
| U272  | ПШТ-А | 7  | 15 | 16 |
| U273  | ПШТ-А | 8  | 1  | 2  |
| U274  | ПШТ-А | 8  | 3  | 4  |
| U275  | ПШТ-А | 8  | 5  | 6  |
| U276  | ПШТ-А | 8  | 7  | 8  |
| U277  | ПШТ-А | 8  | 9  | 10 |
| U278  | ПШТ-А | 8  | 11 | 12 |
| U279  | ПШТ-А | 8  | 13 | 14 |
| U280  | ПШТ-А | 8  | 15 | 16 |
| U281  | ПШТ-А | 8  | 17 | 18 |
| U282  | ПШТ-А | 8  | 19 | 20 |
| U283  | ПШТ-А | 8  | 21 | 22 |
| U284  | ПШТ-А | 8  | 23 | 24 |
| U285  | ПШТ-А | 9  | 1  | 2  |
| U286  | ПШТ-А | 9  | 3  | 4  |
| U287  | ПШТ-А | 9  | 5  | 6  |
| U288  | ПШТ-А | 9  | 7  | 8  |
| U289  | ПШТ-А | 9  | 9  | 10 |
| U290  | ПШТ-А | 9  | 11 | 12 |
| U291  | ПШТ-А | 9  | 13 | 14 |
| U292  | ПШТ-А | 9  | 15 | 16 |
| U293  | ПШТ-А | 9  | 17 | 18 |
| U294  | ПШТ-А | 9  | 19 | 20 |
| U295  | ПШТ-А | 9  | 21 | 22 |
| U296  | ПШТ-А | 9  | 23 | 24 |
| U297  | ПШТ-А | 10 | 1  | 2  |
| U298  | ПШТ-А | 10 | 3  | 4  |
| U299  | ПШТ-А | 10 | 5  | 6  |
| U2100 | ПШТ-А | 10 | 7  | 8  |

# ИК напряжения постоянного тока (ИКЗ)

Стойка: 3 Крейт: 2,4 Модуль: 4353

| Полключение л | пля поверки | ИК: |
|---------------|-------------|-----|

| Канал | Шкаф  | Разъём, планка | Конт | акты |
|-------|-------|----------------|------|------|
|       |       |                | +    | -    |
| ТП31  | ПШ-2А | 1              | 1    | 2    |
| ТП32  | ПШ-2А | 1              | 3    | 4    |
| ТП33  | ПШ-2А | 1              | 5    | 6    |
| ТП34  | ПШ-2А | 1              | 7    | 8    |
| ТП35  | ПШ-2А | 1              | 9    | 10   |
| ТП36  | ПШ-2А | 1              | 11   | 12   |
| ТП37  | ПШ-2А | 1              | 13   | 14   |
| ТП38  | ПШ-2А | 1              | 15   | 16   |

| ТП39  | ПШ-2А | 1 | 17 | 18 |
|-------|-------|---|----|----|
| ТП310 | ПШ-2А | 1 | 19 | 20 |
| ТП311 | ПШ-2А | 1 | 21 | 22 |
| ТП312 | ПШ-2А | 1 | 23 | 24 |
| ТП313 | ПШ-2А | 2 | 1  | 2  |
| ТП314 | ПШ-2А | 2 | 3  | 4  |
| ТП315 | ПШ-2А | 2 | 5  | 6  |
| ТП316 | ПШ-2А | 2 | 7  | 8  |
| ТП317 | ПШ-2А | 2 | 9  | 10 |
| ТП318 | ПШ-2А | 2 | 11 | 12 |
| ТП319 | ПШ-2А | 2 | 13 | 14 |
| ТП320 | ПШ-2А | 2 | 15 | 16 |
| ТП321 | ПШ-2А | 2 | 17 | 18 |
| ТП322 | ПШ-2А | 2 | 19 | 20 |
| ТП323 | ПШ-2А | 2 | 21 | 22 |
| ТП324 | ПШ-2А | 2 | 23 | 24 |
| ТП325 | ПШ-2А | 3 | 1  | 2  |
| ТП326 | ПШ-2А | 3 | 3  | 4  |
| ТП327 | ПШ-2А | 3 | 5  | 6  |
| ТП328 | ПШ-2А | 3 | 7  | 8  |
| ТП329 | ПШ-2А | 3 | 9  | 10 |
| ТП330 | ПШ-2А | 3 | 11 | 12 |
| ТП331 | ПШ-2А | 3 | 13 | 14 |
| ТП332 | ПШ-2А | 3 | 15 | 16 |

# ИК напряжения постоянного тока (ИКЗ.1)

Стойка: 2 Крейт: 1,3 Модуль: 6363

| Канал   | Шкаф  | Разъём, планка | Конт | гакты |
|---------|-------|----------------|------|-------|
|         |       |                | +    | -     |
| ТП3.11  | ПШ-7А | 3              | 1    | 2     |
| ТП3.12  | ПШ-7А | 3              | 3    | 4     |
| ТПЗ.13  | ПШ-7А | 3              | 5    | 6     |
| ТПЗ.14  | ПШ-7А | 3              | 7    | 8     |
| ТПЗ.15  | ПШ-7А | 3              | 9    | 10    |
| ТПЗ.16  | ПШ-7А | 3              | 11   | 12    |
| ТПЗ.17  | ПШ-7А | 3              | 13   | 14    |
| ТПЗ.18  | ПШ-7А | 3              | 15   | 16    |
| ТПЗ.19  | ПШ-6А | 1              | 1    | 2     |
| ТПЗ.110 | ПШ-6А | 1              | 3    | 4     |

| ТПЗ.111 | ПШ-6А | 1 | 5    | 6  |
|---------|-------|---|------|----|
| ТПЗ.112 | ПШ-6А | 1 | 7    | 8  |
| ТПЗ.113 | ПШ-6А | 1 | 9    | 10 |
| ТП3.114 | ПШ-6А | 1 | 11 . | 12 |
| ТПЗ.115 | ПШ-6А | 1 | 13   | 14 |
| ТПЗ.116 | ПШ-6А | 1 | 15   | 16 |

# ИК напряжения постоянного тока (ИК4)

Стойка: 2 Крейт: 1, 3 Модуль: 6358

Подключение для поверки ИК:

| Канал | Шкаф   | Разъём, планка | Контакты |    |
|-------|--------|----------------|----------|----|
|       |        |                | +        | -  |
| U41   | ПШТ-1А | 28             | 1        | 2  |
| U42   | ПШТ-1А | 28             | 3        | 4  |
| U43   | ПШТ-1А | 28             | 5        | 6  |
| U44   | ПШТ-1А | 28             | 7        | 8  |
| U45   | ПШТ-1А | 28             | 9        | 10 |
| U46   | ПШТ-1А | 28             | 11       | 12 |
| U47   | ПШТ-1А | 28             | 13       | 14 |
| U48   | ПШТ-1А | 28             | 15       | 16 |
| U49   | ПШТ-1А | 29             | 1        | 2  |
| U410  | ПШТ-1А | 29             | 3        | 4  |
| U411  | ПШТ-1А | 29             | 5        | 6  |
| U412  | ПШТ-1А | 29             | 7        | 8  |
| U413  | ПШТ-1А | 29             | 9        | 10 |
| U414  | ПШТ-1А | 29             | 11       | 12 |
| U415  | ПШТ-1А | 29             | 13       | 14 |
| U416  | ПШТ-1А | 29             | 15       | 16 |

# ИК напряжения постоянного тока (ИК4.1)

Стойка:

Крейт: 1, 3

Модуль: 4497

Подключение для поверки ИК:

2

| Канал | Шкаф   | Разъём, планка | Кон | такты        |
|-------|--------|----------------|-----|--------------|
|       |        |                | +   | <del>.</del> |
| U4.11 | ПШТ-ЗА | 1              | 1   | 2            |
| U4.12 | ПШТ-ЗА | 1              | 3   | 4            |
| U4.13 | ПШТ-ЗА | 1              | 5   | 6            |
| U4.14 | ПШТ-ЗА | 1              | 7   | 8            |
| U4.15 | ПШТ-ЗА | 1              | 9   | 10           |

| U4.16  | ПШТ-ЗА | 1 | 11 | 12 |
|--------|--------|---|----|----|
| U4.17  | ПШТ-ЗА | 1 | 13 | 14 |
| U4.18  | ПШТ-ЗА | 1 | 15 | 16 |
| U4.19  | ПШТ-ЗА | 1 | 17 | 18 |
| U4.110 | ПШТ-ЗА | 1 | 19 | 20 |
| U4.111 | ПШТ-ЗА | 1 | 21 | 22 |
| U4.112 | ПШТ-3А | 1 | 23 | 24 |
| U4.113 | ПШТ-ЗА | 2 | 1  | 2  |
| U4.114 | ПШТ-3А | 2 | 3  | 4  |
| U4.115 | ПШТ-ЗА | 2 | 5  | 6  |
| U4.116 | ПШТ-ЗА | 2 | 7  | 8  |
| U4.117 | ПШТ-ЗА | 2 | 9  | 10 |
| U4.118 | ПШТ-ЗА | 2 | 11 | 12 |
| U4.119 | ПШТ-ЗА | 2 | 13 | 14 |
| U4.120 | ПШТ-ЗА | 2 | 15 | 16 |
| U4.121 | ПШТ-ЗА | 2 | 17 | 18 |
| U4.122 | ПШТ-ЗА | 2 | 19 | 20 |
| U4.123 | ПШТ-ЗА | 2 | 21 | 22 |
| U4.124 | ПШТ-ЗА | 2 | 23 | 24 |
| U4.125 | ПШТ-ЗА | 3 | 1  | 2  |
| U4.126 | ПШТ-ЗА | 3 | 3  | 4  |
| U4.127 | ПШТ-ЗА | 3 | 5  | 6  |
| U4.128 | ПШТ-ЗА | 3 | 7  | 8  |
| U4.129 | ПШТ-ЗА | 3 | 9  | 10 |
| U4.130 | ПШТ-ЗА | 3 | 11 | 12 |
| U4.131 | ПШТ-ЗА | 3 | 13 | 14 |
| U4.132 | ПШТ-ЗА | 3 | 15 | 16 |

# ИК силы постоянного тока (ИК5)

Стойка: 2 Крейт: 1,3 Модуль: 6255

| Канал | Шкаф  | Разъём, планка | Конта | акты |
|-------|-------|----------------|-------|------|
|       |       |                | +     | -    |
| 151   | ПШ-2А | 1              | 1     | 2    |
| 152   | ПШ-2А | 1              | 3     | 4    |
| 153   | ПШ-2А | 1              | 5     | 6    |
| 154   | ПШ-2А | 1              | 7     | 8    |
| 155   | ПШ-2А | 1              | 9     | 10   |
| 156   | ПШ-2А | 1              | 11    | 12   |
| 157   | ПШ-2А | 1              | 13    | 14   |
| 158   | ПШ-2А | 1              | 15    | 16   |

| 159  | ПШ-2А | 2 | 1  | 2  |
|------|-------|---|----|----|
| I510 | ПШ-2А | 2 | 3  | 4  |
| I511 | ПШ-2А | 2 | 5  | 6  |
| 1512 | ПШ-2А | 2 | 7  | 8  |
| I513 | ПШ-2А | 2 | 9  | 10 |
| 1514 | ПШ-2А | 2 | 11 | 12 |
| 1515 | ПШ-2А | 2 | 13 | 14 |
| 1516 | ПШ-2А | 2 | 15 | 16 |
| 1517 | ПШ-2А | 2 | 17 | 18 |
| 1518 | ПШ-2А | 2 | 19 | 20 |
| 1519 | ПШ-2А | 2 | 21 | 22 |
| 1520 | ПШ-2А | 2 | 23 | 24 |
| 1521 | ПШ-2А | 3 | 1  | 2  |
| 1522 | ПШ-2А | 3 | 3  | 4  |
| 1523 | ПШ-2А | 3 | 5  | 6  |
| 1524 | ПШ-2А | 3 | 7  | 8  |
| 1525 | ПШ-2А | 3 | 9  | 10 |
| 1526 | ПШ-2А | 3 | 11 | 12 |
| 1527 | ПШ-2А | 3 | 13 | 14 |
| 1528 | ПШ-2А | 3 | 15 | 16 |
| 1529 | ПШ-2А | 3 | 17 | 18 |
| 1530 | ПШ-2А | 3 | 19 | 20 |
| I531 | ПШ-2А | 3 | 21 | 22 |
| 1532 | ПШ-2А | 3 | 23 | 24 |
| 1533 | ПШ-2А | 4 | 1  | 2  |
| 1534 | ПШ-2А | 4 | 3  | 4  |
| 1535 | ПШ-2А | 4 | 5  | 6  |
| 1536 | ПШ-2А | 4 | 7  | 8  |
| 1537 | ПШ-2А | 4 | 9  | 10 |
| 1538 | ПШ-2А | 4 | 11 | 12 |
| 1539 | ПШ-2А | 4 | 13 | 14 |
| 1540 | ПШ-2А | 4 | 15 | 16 |

# ИК сопротивления постоянному току (ИК6)

Стойка: 3 Крейт: 2,4 Модуль: 4357

| Канал | Шкаф   | Разъём, планка | Контакты |    |  |
|-------|--------|----------------|----------|----|--|
|       |        |                | +        | -  |  |
| R61   | ПШТ-1А | 58             | 1        | 2  |  |
| R62   | ПШТ-1А | 58             | 3        | 4  |  |
| R63   | ПШТ-1А | 58             | 5        | 6  |  |
| R64   | ПШТ-1А | 58             | 7        | 8  |  |
| R65   | ПШТ-1А | 58             | 9        | 10 |  |
| R66   | ПШТ-1А | 58             | 11       | 12 |  |
| R67   | ПШТ-1А | 58             | 13       | 14 |  |
| R68   | ПШТ-1А | 58             | 15       | 16 |  |
| R69   | ПШТ-1А | 58             | 17       | 18 |  |
| R610  | ПШТ-1А | 58             | 19       | 20 |  |
| R611  | ПШТ-1А | 59             | 1        | 2  |  |
| R612  | ПШТ-1А | 59             | 3        | 4  |  |
| R613  | ПШТ-1А | 59             | 5        | 6  |  |
| R614  | ПШТ-1А | 59             | 7        | 8  |  |
| R615  | ПШТ-1А | 59             | 9        | 10 |  |
| R616  | ПШТ-1А | 59             | 11       | 12 |  |
| R617  | ПШТ-1А | 59             | 13       | 14 |  |
| R618  | ПШТ-1А | 59             | 15       | 16 |  |
| R619  | ПШТ-1А | 59             | 17       | 18 |  |
| R620  | ПШТ-1А | 59             | 19       | 20 |  |
| R621  | ПШТ-1А | 60             | 1        | 2  |  |
| R622  | ПШТ-1А | 60             | 3        | 4  |  |
| R623  | ПШТ-1А | 60             | 5        | 6  |  |
| R624  | ПШТ-1А | 60             | 7        | 8  |  |
| R625  | ПШТ-1А | 60             | 9        | 10 |  |
| R626  | ПШТ-1А | 60             | 11       | 12 |  |
| R627  | ПШТ-1А | 60             | 13       | 14 |  |
| R628  | ПШТ-1А | 60             | 15       | 16 |  |
| R629  | ПШТ-1А | 60             | 17       | 18 |  |
| R630  | ПШТ-1А | 60             | 19       | 20 |  |
| R631  | ПШТ-1А | 61             | 1        | 2  |  |
| R632  | ПШТ-1А | 61             | 3        | 4  |  |
| R633  | ПШТ-1А | 61             | 5        | 6  |  |
| R634  | ПШТ-1А | 61             | 7        | 8  |  |
| R635  | ПШТ-1А | 61             | 9        | 10 |  |
| R636  | ПШТ-1А | 61             | 11       | 12 |  |
| R637  | ПШТ-1А | 61             | 13       | 14 |  |
| R638  | ПШТ-1А | 61             | 15       | 16 |  |
| R639  | ПШТ-1А | 61             | 17       | 18 |  |
| R640  | ПШТ-1А | 61             | 19       | 20 |  |

| R641  | ПШТ-1А    | 62 | 1  | 2           |
|-------|-----------|----|----|-------------|
| R642  | ПШТ-1А    | 62 | 3  | 4           |
| R643  | ПШТ-1А    | 62 | 5  | 6           |
| R644  | ПШТ-1А    | 62 | 7  | 8           |
| R645  | ПШТ-1А    | 62 | 9  | 10          |
| R646  | ПШТ-1А    | 62 | 11 | 12          |
| R647  | ПШТ-1А    | 62 | 13 | 14          |
| R648  | ПШТ-1А    | 62 | 15 | 16          |
| R649  | ПШТ-1А    | 62 | 17 | 18          |
| R650  | ПШТ-1А    | 62 | 19 | 20          |
| R651  | ПШТ-1А    | 63 | 1  | 2           |
| R652  | ПШТ-1А    | 63 | 3  | 4           |
| R653  | ПШТ-1А    | 63 | 5  | 6           |
| R654  | ПШТ-1А    | 63 | 7  | 8           |
| R655  | ПШТ-1А    | 63 | 9  | 10          |
| R656  | ПШТ-1А    | 63 | 11 | 12          |
| R657  | ПШТ-1А    | 63 | 13 | 14          |
| R658  | ПШТ-1А    | 63 | 15 | 16          |
| R659  | ПШТ-1А    | 63 | 17 | 18          |
| R660  | ПШТ-1А    | 63 | 19 | 20          |
| R661  | ПШТ-1А    | 64 | 1  | 2           |
| R662  | ПШТ-1А    | 64 | 3  | 4           |
| R663  | ПШТ-1А    | 64 | 5  | 6           |
| R664  | ПШТ-1А    | 64 | 7  | 8           |
| R665  | ПШТ-1А    | 64 | 9  | 10          |
| R666  | ПШТ-1А    | 64 | 11 | 12          |
| R667  | ПШТ-1А    | 64 | 13 | 14          |
| R668  | ПШТ-1А    | 64 | 15 | 16          |
| R669  | ПШТ-1А    | 64 | 17 | 18          |
| R670  | ПШТ-1А    | 64 | 19 | 20          |
| R671  | ПШТ-ІА    | 65 | 1  | 2           |
| R672  | ПШТ-IA    | 65 | 3  | 4           |
| R673  | IIIIIT-IA | 65 | 5  | 6           |
| R674  | ПШТ-ІА    | 65 | 1  | 8           |
| R675  | ПШТ-ІА    | 65 | 9  | 10          |
| R676  | ПШ1-ІА    | 65 | 11 | 12          |
| R677  | ПШТ-ІА    | 65 | 13 | 14          |
| R678  |           | 65 | 15 | 10          |
| R6/9  |           | 65 | 17 | 18          |
| R680  |           | 05 | 19 | 20          |
| K081  |           | 1  | 1  | 4           |
| R682  |           | 1  | 5  | 4           |
| K083  |           | 1  | 3  | 8           |
| D 695 |           | 1  | 0  | 10          |
| P686  |           | 1  | 11 | 12          |
| R687  | TIIIT-MK  | 1  | 13 | 14          |
| R688  | ПШТ-МК    | 1  | 15 | 16          |
| R689  | ПШТ-МК    | 1  | 17 | 18          |
|       |           |    |    | 1.4.1.2.4.1 |

| R690  | ПШТ-МК | 1 | 19 | 20 |
|-------|--------|---|----|----|
| R691  | ПШТ-МК | 2 | 1  | 2  |
| R692  | ПШТ-МК | 2 | 3  | 4  |
| R693  | ПШТ-МК | 2 | 5  | 6  |
| R694  | ПШТ-МК | 2 | 7  | 8  |
| R695  | ПШТ-МК | 2 | 9  | 10 |
| R696  | ПШТ-МК | 2 | 11 | 12 |
| R697  | ПШТ-МК | 2 | 13 | 14 |
| R698  | ПШТ-МК | 2 | 15 | 16 |
| R699  | ПШТ-МК | 2 | 17 | 18 |
| R6100 | ПШТ-МК | 2 | 19 | 20 |

# ИК коэффициента преобразования напряжения постоянного тока (ИК7)

Стойка: 3 Крейт: 2,4 Модуль: 4330

Подключение для поверки ИК:

| Канал  | Шкаф   | Разъём,<br>планка |   |   | Конт | акты |      |      |
|--------|--------|-------------------|---|---|------|------|------|------|
|        |        |                   | + | - | +Ref | -Ref | +Ext | -Ext |
| Uотн71 | ПШТ-1А | 1                 | 2 | 1 | 10   | 9    | 18   | 17   |
| Uотн72 | ПШТ-1А | 1                 | 4 | 3 | 12   | 11   | 20   | 19   |
| Uотн73 | ПШТ-1А | 1                 | 6 | 5 | 14   | 13   | 22   | 21   |
| Uотн74 | ПШТ-1А | 1                 | 8 | 7 | 16   | 15   | 24   | 23   |
| Uотн75 | ПШТ-1А | 2                 | 2 | 1 | 10   | 9    | 18   | 17   |
| Uотн76 | ПШТ-1А | 2                 | 4 | 3 | 12   | 11   | 20   | 19   |
| Uотн77 | ПШТ-1А | 2                 | 6 | 5 | 14   | 13   | 22   | 21   |
| Uотн78 | ПШТ-1А | 2                 | 8 | 7 | 16   | 15   | 24   | 23   |

# ИК частоты переменного тока (ИК8)

Крейт:

Стойка:

1, 3 Модуль: 7820

Подключение для поверки ИК:

2

| Канал | Шкаф  | Разъём, планка | Конт | акты |
|-------|-------|----------------|------|------|
|       |       |                | +    | -    |
| F81   | ПШ-4А | 1              | 1    | 2    |
| F82   | ПШ-4А | 1              | 3    | 4    |
| F83   | ПШ-4А | 1              | 5    | 6    |
| F84   | ПШ-4А | 1              | 7    | 8    |

| F85  | ПШ-4А | 1 | 9  | 10 |
|------|-------|---|----|----|
| F86  | ПШ-4А | 1 | 11 | 12 |
| F87  | ПШ-4А | 1 | 13 | 14 |
| F88  | ПШ-4А | 1 | 15 | 16 |
| F89  | ПШ-4А | 1 | 17 | 18 |
| F810 | ПШ-4А | 1 | 19 | 20 |
| F811 | ПШ-4А | 1 | 21 | 22 |
| F812 | ПШ-4А | 1 | 23 | 24 |
| F813 | ПШ-4А | 2 | 1  | 2  |
| F814 | ПШ-4А | 2 | 3  | 4  |
| F815 | ПШ-4А | 2 | 5  | 6  |
| F816 | ПШ-4А | 2 | 7  | 8  |

# ИК частоты переменного тока (ИК9)

Стойка: 2 Крейт: 1, 3 Модуль: 7820

| Канал | Шкаф  | Разъём, планка | м, планка Контакть |    |
|-------|-------|----------------|--------------------|----|
|       |       |                | +                  | -  |
| F91   | ПШ-1А | 1              | 1                  | 2  |
| F92   | ПШ-1А | 1              | 3                  | 4  |
| F93   | ПШ-1А | 1              | 5                  | 6  |
| F94   | ПШ-1А | 1              | 7                  | 8  |
| F95   | ПШ-1А | 1              | 9                  | 10 |
| F96   | ПШ-1А | 1              | 11                 | 12 |
| F97   | ПШ-1А | 1              | 13                 | 14 |
| F98   | ПШ-1А | 1              | 15                 | 16 |
| F99   | ПШ-1А | 1              | 17                 | 18 |
| F910  | ПШ-1А | 1 I            | 19                 | 20 |
| F911  | ПШ-1А | 1              | 21                 | 22 |
| F912  | ПШ-1А | 1              | 23                 | 24 |
| F913  | ПШ-1А | 2              | 1                  | 2  |
| F914  | ПШ-1А | 2              | 3                  | 4  |
| F915  | ПШ-1А | 2              | 5                  | 6  |
| F916  | ПШ-1А | 2              | 7                  | 8  |
| F917  | ПШ-1А | 2              | 9                  | 10 |
| F918  | ПШ-1А | 2              | 11                 | 12 |
| F919  | ПШ-1А | 2              | 13                 | 14 |
| F920  | ПШ-1А | 2              | 15                 | 16 |
| F921  | ПШ-1А | 2              | 17                 | 18 |
| F922  | ПШ-1А | 2              | 19                 | 20 |
| F923  | ПШ-1А | 2              | 21                 | 22 |
| F924  | ПШ-1А | 2              | 23                 | 24 |
| F925  | ПШ-1А | 3              | 1                  | 2  |
| F926  | ПШ-1А | 3              | 3                  | 4  |
| F927  | ПШ-1А | 3              | 5                  | 6  |
| F928  | ПШ-1А | 3              | 7                  | 8  |
| F929  | ПШ-1А | 3              | 9                  | 10 |
| F930  | ПШ-1А | 3              | 11                 | 12 |
| F931  | ПШ-1А | 3              | 13                 | 14 |
| F932  | ПШ-1А | 3              | 15                 | 16 |
| F933  | ПШ-1А | 3              | 17                 | 18 |
| F934  | ПШ-1А | 3              | 19                 | 20 |

| F935 | ПШ-1А | 3 | 21 | 22 |
|------|-------|---|----|----|
| F936 | ПШ-1А | 3 | 23 | 24 |
| F937 | ПШ-1А | 4 | 1  | 2  |
| F938 | ПШ-1А | 4 | 3  | 4  |
| F939 | ПШ-1А | 4 | 5  | 6  |
| F940 | ПШ-1А | 4 | 7  | 8  |
| F941 | ПШ-1А | 4 | 9  | 10 |
| F942 | ПШ-1А | 4 | 11 | 12 |
| F943 | ПШ-1А | 4 | 13 | 14 |
| F944 | ПШ-1А | 4 | 15 | 16 |
| F945 | ПШ-1А | 4 | 17 | 18 |
| F946 | ПШ-1А | 4 | 19 | 20 |
| F947 | ПШ-1А | 4 | 21 | 22 |
| F948 | ПШ-1А | 4 | 23 | 24 |

# ИК фиксированного значения интервала времени (ИК10)

Стойка:

1, 3 Модуль: 6255

Подключение для поверки ИК:

Крейт:

2

| Канал | Шкаф Разъём, планка |   | Контакты |   |
|-------|---------------------|---|----------|---|
|       |                     |   | +        | - |
| 151   | КШТ-1               | 7 | 1        | 2 |